# AQUA CNT 100S - 100F 100SL - 100FP User Manual

900

Ver 1.2.1

en

# INTRODUCTION

This document contains the user instructions for the AQUA CNT Compact Type Pump Control and Water Monitoring Device (will be referred as AQUA in the rest of the document). Please read this document carefully before the installation and the use of the device. The Compact Type Pump Control and Water Monitoring Devices are used in water wells, water supply stations, drinking water reservoirs and district metered areas (DMAs) to control the system and to collect data.

AQUA CNT is available with four different models such as 100S, 100F, 100SL and 100FP and each model comes with a specific package content.

# HARDWARE SPECIFICATIONS

Low Power Microcontroller

• Built-in flowmeter with minimum 1% sensitivity and with a measurement range of DN50-DN700 (Included only in 100F models).

• User interface with 64x128 Graphic LCD Screen and a membrane keypad.

- Built-in GSM/GPRS Modem (+5dBi antenna included).
- Battery Management Unit. Built-in DC UPS and charging regulator.
- 14,8V 12,800mA Li-Po Battery.
- 8MB ROM.
- 3 16-Bit Analog Inputs and 1 12-Bit Analog Output.
- 4 Digital Inputs amd 2 Digital (Relay) Outputs.
- Built-in assignable I/O table.
- MODBUS/TCP master/slave communication (supports up to 5 connections).
  - IP Filtering and APN Support.
  - The ability to update the Real Time Clock over GSM.
  - IP 65 Protection.

|                         | AQUA 100S | AQUA 100F             | AQUA 100FP | AQUA 100SL |
|-------------------------|-----------|-----------------------|------------|------------|
| AQUA CNT                | ~         | ~                     | ~          | ~          |
| Internal Flowmeter      | -         | ~                     | ~          | -          |
| Pressure Transmitter    | -         | -                     | ~          | -          |
| Water Level Transmitter | -         | -                     | -          | ~          |
| Antenna                 | ~         | ~                     | ~          | ~          |
| Ultrasonic Pad/Gel      | -         | ~                     | ~          | -          |
| Mounting Set            | ~         | ~                     | ~          | ~          |
| Clamps                  | -         | <ul> <li>✓</li> </ul> | ~          | -          |

Content Table

# MOUNTING

The installation of AQUA is pretty simple. By following the steps given in this chapter you can install your AQUA quite easily. As the first step, you should reverse the mounting pieces that are screwed behind AQUA as shown below.

By doing that AQUA will be enabled to be mounted on a wall-like surface. After reversing the mounting pieces, the cable glands should be installed to the threaded holes given below the case.

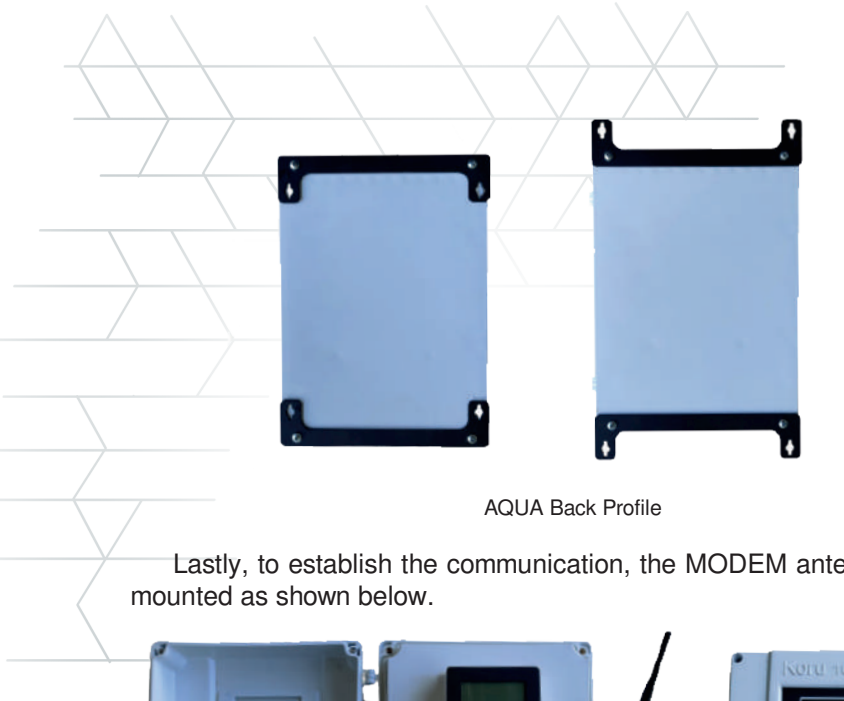

Lastly, to establish the communication, the MODEM antenna should be

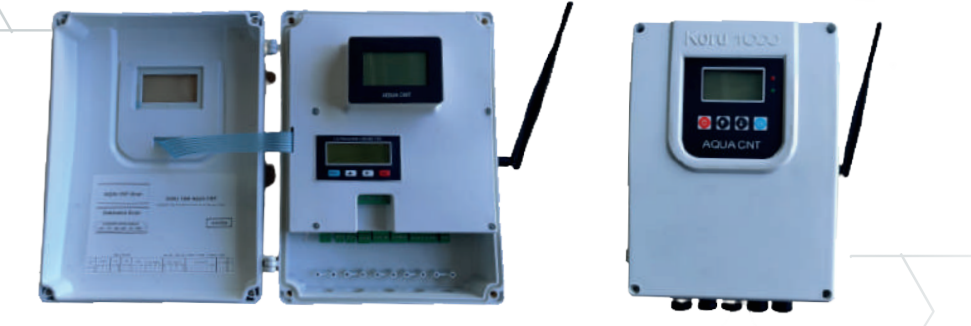

AQUA Front Profile

\* It is advised to use an isolation transformer for the energy inputs of the device. The grounding for AQUA must be connected. The power cables for motors and/or drivers and the cables for signals and sensors must be passed through different cable routes. The cable that is used for the communication with the energy analyzer must be twisted and shielded.

# INSTALLATION AND USE

In this chapter, the necessary information about the installation of AQUA are given.

#### Cable connection Scheme

In Figure 2.1, information regarding the terminals which are required to install and use AQUA are given.

|                  | AQUA                         | A CNT              | SCR                         | EEN         |                 | Com           | KORU        | <b>100</b> | O A   | QU<br>and W | A C    | INT<br>Aonitor | ing Dev | rice    |
|------------------|------------------------------|--------------------|-----------------------------|-------------|-----------------|---------------|-------------|------------|-------|-------------|--------|----------------|---------|---------|
|                  | Flow<br>Inputs fo<br>UP+ UP- | mete<br>or Flown   | r Scre<br>meter P<br>IN+ DN | robs<br>GND |                 |               |             |            |       |             | [      | ANT            | ENN     | A       |
| STERU            | Summer                       | Make:              | 500 mA                      | BG296       | 1.00            | d Invester    | Relay 1NO F | felay 2NO  | 4_20m | A 4_2       | JunA 4 | L_20mA         | 4_20mA  | ر<br>ای |
| Attery<br>Att On | SUDDIV                       | Voluge<br>-see one | Votage<br>-avvious          | RS485       | Digiti<br>or or | inguis<br>I I | Digital C   | utouts     | ïì    | Analog      | ar a   | - AGNO         | Duput   | SW.     |

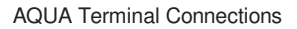

#### **Keypad and LED Indicators**

There is a keypad on AQUA to be able to make the necessary adjustments and operate the device along with a green and a red LED indicator to give information about the state of the device. The keypad and the LED indicators are shown in Figure 2.2.

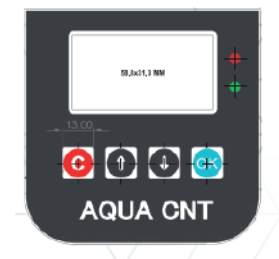

AQUA Keypad and LED Indicators

There are 4 buttons on the keypad, namely; C, UP, DOWN and OK. The functions of these buttons are explained below:

• The Button C has the functions to go back, return to the upper menu and to cancel.

• When entering a value, pressing the button C works as saving the value to the specific area.

• UP and DOWN buttons are used to navigate through menus. They are also used to change the value of the specific input when a value wants to be changed in a menu.

• OK button is used for saving and acknowledging operations. The OK button has some other special functions such as;

• In AQUA operating screen, when the buttons OK, UP and DOWN are pressed together, the device switches between automatic mode and manual mode.

• In AQUA operating screen, when the system is in manuel mode, the OK button functions as start and stop commands. These commands are operated with a delay of 30 seconds when OK button is pressed rapidly.

• In AQUA Alarms and Warnings screen, the OK button functions as erasing all the alarms.

The meanings of the LED indicators on the device are given below;

 The blink of the GREEN LED every one second indicates that the GPRS connection or the SCADA connection is established.
 The blink of the RED LED every one second indicates that the device

has an alarm.

The LCD screen enters "sleep mode" when 60 seconds passes since the last time a button was pressed. In the sleep mode, the statement "Koru1000, Please press a key" is shown on the screen.

Check the LED Screen Connector if there the screen light is ON yet no information is visible on the screen, or when the screen is not operating yet the membrane light is on.

# **DEVICE MENUS**

The menus of the device can be reached through the help of the LCD screen and the keypad. These menus are further subcategorized into 8 sub-menus (Figure 2.3) and they are;

- Operating Screen
- System Settings
- Motor Operating Settings
- Motor Safety Settings
- Alarms and Warnings
- Modbus RTU Settings
- About
- Device Test

| Operating Screen         |  |
|--------------------------|--|
| System Settings          |  |
| Motor Operating Settings |  |
| Motor Safety Settings    |  |
| Alarms and Warnin9s      |  |
| Modbus RTU Settings      |  |
| About                    |  |
| Device Test              |  |

The Main Menus of AQUA

# **1. OPERATING SCREEN**

The operating screen consists of 2 pages. When the screen is entered for the first time, the user sees page 1 of the operating screen. By the help of UP and DOWN keys, the user can navigate through the first and second pages. In figures 2.4 and 2.5, the first and the second page of the operating screen are shown respectfully.

The information that the Page 1 of the Operating Screen consists are; In the first line, hour, date and the reception levels are given. The reception level can vary between 0 and 31.

| Reception         Explanation           0-16         Level 1 Reception |           |                   |  |
|------------------------------------------------------------------------|-----------|-------------------|--|
| 0-16 Level 1 Reception                                                 | Reception | Explanation       |  |
| 10.00 Lovel 0 Decention                                                | 0-16      | Level 1 Reception |  |
| 16-22 Level 2 Reception                                                | 16-22     | Level 2 Reception |  |
| 22-26 Level 3 Reception                                                | 22-26     | Level 3 Reception |  |
| 27-31 Level 4 Reception                                                | 27-31     | Level 4 Reception |  |

• In the second line, the working status of the MODEM and the Device are given.

The status of the modem can be detected via the help of the LED that is on the MODEM module and the information that is given in here (Table 2.1).

| 22:23:58   | 1:1: 0 0  |
|------------|-----------|
| Modem: 1   | Work:200  |
| F1:0.0     | F2:0.0    |
| P1:0.0     | P2:0.0    |
| L1:0       | L2:0      |
| Target /0  | TratCom:0 |
| InputV:0.0 | Scada:31  |
| Bttry:96.6 | Manual    |

Figure 1.1 AQUA Operating Screen #1

| Modem Status       | Modem LED  | Explanation                                                            |
|--------------------|------------|------------------------------------------------------------------------|
| (Operating Screen) | Status     |                                                                        |
| 0                  | LED is off | Either the power regulator or the power on transistor of the           |
|                    |            | modem is not functioning.                                              |
| 0                  | Blinking   | The MODEM is powered and yet there is a problem regarding the          |
|                    |            | communication. If the state is stuck at 0, the modem resets itself     |
|                    |            | in every 150 seconds.                                                  |
| 1                  | -          | Device is Reading the SIM                                              |
|                    |            | It is not possible to get to the next stage if there is a PIN Code     |
|                    |            | required to activate the SIM .                                         |
|                    |            | If there is no PIN and yet the status is still stuck at this point, it |
|                    |            | means that either the SIM is not working or there is a problem         |
|                    |            | with the SIM Slot.                                                     |
| 2                  | -          | Trying to connect to the GSM network. If it is sturck at this stage    |
|                    |            | and cannot proceed to the next, it means the reception is very low     |
|                    |            | or the antenna is not connected.                                       |
| 15                 | -          | GSM connection established.                                            |
|                    |            | At this point, the device awaits for MODBUS TCP queries at the         |
|                    |            | port 502 (the APN Network settings must be made for this to            |
|                    |            | happen. The default APN setting is "mgbs")                             |
| 102                | -          | The device is trying to connect to the target IP.                      |

Table 1.1 Modem Operating Status Information

• By the help of the operation status, the user can have the knowledge of the state of operationg of AQUA. The information given here are explained in Table 2.2

• In the 3rd row, the flow rates of the Flowmeter 1 and Flowmeter 2 are shown (if the flowmeters are connected and defined).

| STATUS | EXPLANATION                                         |                      |
|--------|-----------------------------------------------------|----------------------|
| 0      | No working scenario selected                        | Motor is not working |
|        | System is in Auto Mode                              |                      |
| 10     | Reservoir Filling Modeis selected                   | Motor is not working |
|        | Connected to the target reservoir                   |                      |
| 11     | Reservoir Filling Modeis selected                   | Motor is working     |
|        | Connected to the target reservoir                   |                      |
| 100    | Reservoir Filling Modeis selected                   | Motor is not working |
|        | Not connected to the target reservoir - imitate the |                      |
|        | past emergency scenario activated                   |                      |
| 101    | Reservoir Filling Modeis selected                   | Motor is working     |
|        | Not connected to the target reservoir - imitate the |                      |
|        | past emergency scenario activated                   |                      |
| 120    | Reservoir Filling Modeis selected                   | Motor is not working |
|        | Not connected to the target reservoir - imitate the |                      |
|        | past emergency scenario is not activated            |                      |
| 121    | Reservoir Filling Modeis selected                   | Motor is working     |
|        | Not connected to the target reservoir - imitate the |                      |
|        | past emergency scenario is not activated            |                      |
| 20     | Pressure Modeis selected                            | Motor is not working |
| 21     | Pressure Modeis selected                            | Motor is working     |
| 200    | Manual Mode                                         | Motor is not working |
| 201    | Manual Mode                                         | Motor is working     |
| 30     | Pressure PI Mode is selected                        | Motor is not working |
| 31     | Pressure PI Mode is selected                        | Motor is working     |
|        |                                                     |                      |

Table 1.2 The State of Operation of AQUA

• In the 4th row, the pressure values of Pressure Sensor 1 and 2 are shown (if the pressure sensors are connected and defined).

• In the 5th row, the water level values of Water Level Transmitter 1 and 2 are shown (if the water level transmitters are connected and defined).

• In the 6th row, the water level of the target station and the time passed since the last establishment of the last connection to the target station device is shown. If the communication is successfully established with the target device, the data is shown as Target: (Value) cm. Otherwise it is shown as Target!:(Value) cm.

• In the 7th row the supply voltage and the time passed since the last connection between AQUA and the SCADA is established are given.

• In the 8th row, the battery charge percentage, the charging status of the battery and the information whether AQUA is in Auto or Manuel mode are given.

• In the 9th row, Battery: means the device is operated in normal mode while Battery!: means the device is operated in low-power mode.

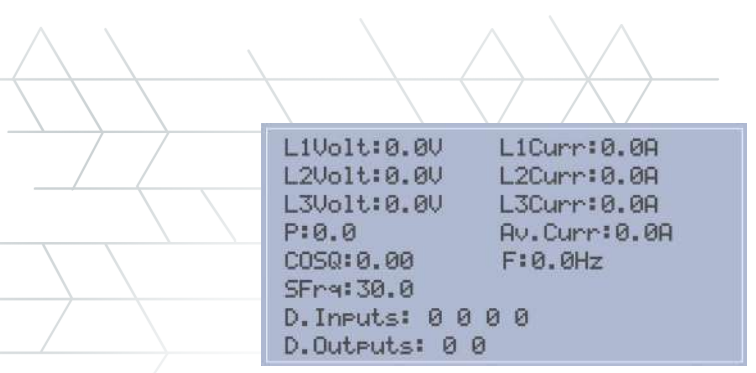

Figure 1.2 AQUA Operating Screen #2

The information given in the second screen of the Operating Screen are given as follows:

In 1st row, the Voltage (Volts) and Current (Amps) values of L1 are given.

In 2nd row, the Voltage (Volts) and Current (Amps) values of L2 are given.

In 3rd row, the Voltage (Volts) and Current (Amps) values of L3 are given.

In 4th row, the Active Power (kiloWatts) and the Average Current (Amps) values are given.

In 5th row, the  $\cos\Phi$  and the Network Frequency (Hz) are given (If the value of  $\cos\Phi$  is not in between 0 and 1, the connections of the current transformer must be checked and the neccesity of reversing the terminal connections must be analyzed).

In the 6th row, the Output Reference Frequency of the Inverter is given

In the 7th and 8th rows, the physical states of the digital inputs and digital outputs are given respectively.

### 2. SYSTEM SETTINGS

The system settings is where the necessary settings of AQUA are set. The parameters can be reached through up and down keys.

#### The Allowed IP and IP filtering

In AQUA, two different IP filters can be defined. These filters are defined in the screens with the header "ALLOWED IP" from 1-1 to 2-4.

Every IP has 4 octets and each octet can be set in a specified screen. The octets can be set such as entering the first octet of the IP at the screen ALLOWED IP 1-1 and the second octet at the screen ALLOWED IP 1-2 and so on.

The same procedure applies when setting the second IP filter.

| $\land$ | $\land \land \land \land \land \land$  |
|---------|----------------------------------------|
|         | System Settings<br>Allowed IP 1-1<br>Ø |
|         |                                        |
|         | 0000                                   |

Figure 2.1 IP Filtering Screen for IP1-Octet1

#### Target IP

If AQUA is going to communicate with the target device directly and read the water level automatically from the target device, the IP of the target device is set from the screens with the header "TARGET IP". In Figure 2.7, the Target IP Octet 1 setting screen is given.

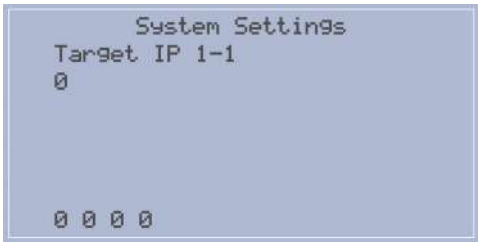

Figure 2.2 Target IP Octet 1 Setting Screen

#### **Target Modbus Register Address**

The Modbus Address of the register that is going to be read from the Target Device is set in this screen (Figure 2.8). If the target value is a floating point value, the value 10000 should be added to the Modbus address of the register.

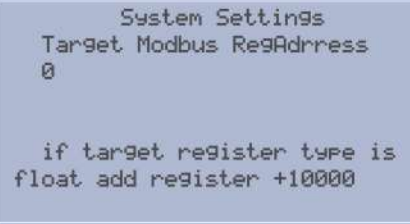

Figure 2.3 Target Modbus Register Address Setting

#### **Target Modbus ID**

The Modbus Network Address of the target device is set in this screen (Figure 2.9). If the device to be communicated with is an AQUA, the network ID must be set as 3.

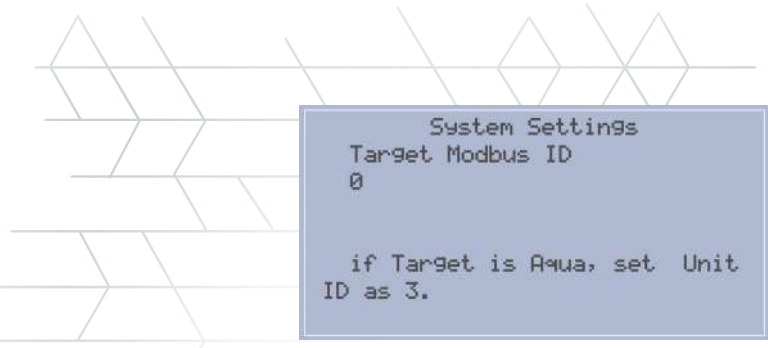

Figure 2.4 Target Modbus ID Setting

#### **Target Query Port**

In this screen the TCP query port is defined. After completing this setting, the settings that are required to communicate with target is completed (Figure 2.10). If the target device is an AQUA, the port must be set as 502.

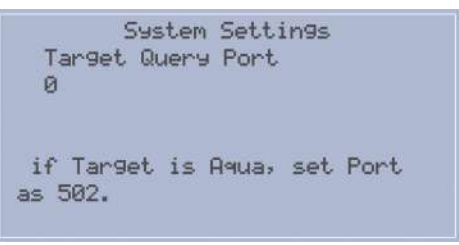

Figure 2.5 Target Query Port Setting

#### Flowmeter 1 Range Set (m<sup>3</sup>/s)

In this setting, if the flowmeter is connected to an analog input, the maximum range value of the Flowmeter 1 is set as an integer in m<sup>3</sup>/s.

#### Flowmeter 2 Range Set (m<sup>3</sup>/s)

In this setting, if the flow meter is connected to an analog input, the maximum range value of the flowmeter 2 is set as an integer in m<sup>3</sup>/h. In Figure 2.11, the setting for the range value of Flowmeter 1 is given. The range of flowmeter 2 is adjusted in the same manner in the following screen.

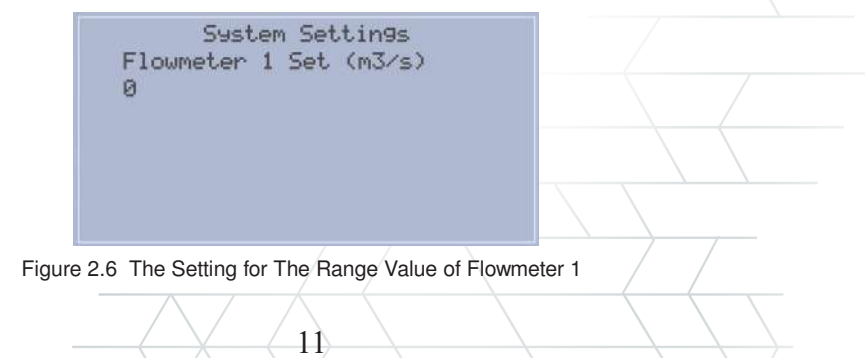

#### Pressure Sensor 1 Range Set (bar)

In this setting, the maximum range value of the Pressure Sensor 1 is set as an integer in bars.

#### Pressure Sensor 2 Range Set (bar)

In this setting, the maximum range value of the Pressure Sensor 2 is set as an integer in bars.

In Figure 2.12, the setting for the range value of Pressure Sensor 1 is given. The range of the Pressure Sensor 2 is adjusted in the same manner in the following screen.

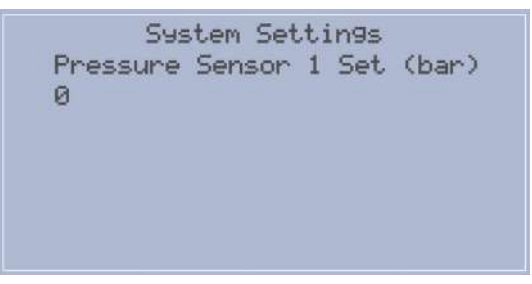

Figure 2.7 The setting for the range value of the Pressure Sensor 1

#### Water Level Transmitter 1 Range Set (cm)

In this setting, the maximum range value of the Water Level Transmitter 1 is set as an integer in centimeters.

# \* What is Static Ground Water Level?

This is the distance between the ground level and the water level *when the pump is not running*. It is found by subtracting the water level above the sensor from the sensor mounting level.

#### What is Dynamic Ground Water Level?

This is the distance between the ground level and the water level *when the pump is running*. It is found by subtracting the water level above the sensor from the sensor mounting level.

#### Water Level Transmitter 2 Range Set (cm)

In this setting, the maximum range value of the Water Level Transmitter 2 is set as an integer in centimeters.

In Figure 2.13, the setting for the range value of Water Level Transmitter 1 is given. The range of the Water Level Transmitter 2 is adjusted in the same manner in the following screen.

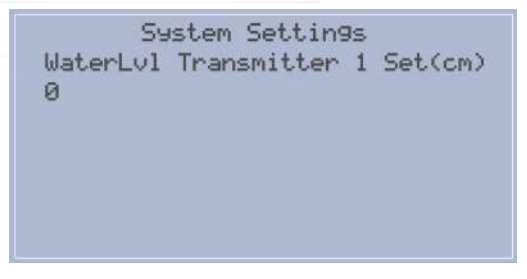

Figure 2.8 The Setting for the Range Value of the Water Level Transmitter 1

#### Flowmeter 1 Input Selection

The physical input of the Flowmeter 1 is set in this screen (Figure 2.14). The options are given in Table 2.3 and these options apply to Flowmeter 2 as well.

#### Flowmeter 1 Input Selection

The physical input of the Flowmeter 2 is set in this screen.

```
System Settings
Flowmeter 1 Input
0
1:AInput1 2:AInput2
3:AInput3 4:Built-In
5:DInput1 6:DInput2
7:DInput3 8:DInput4
```

Figure 2.9 The Options for The Physical Connections of Flowmeter 1

| Input | Definition     | Input | Definition      |
|-------|----------------|-------|-----------------|
| 0     | No Input       | 5     | Digital Input 1 |
| 1     | Analog Input 1 | 6     | Digital Input 2 |
| 2     | Analog Input 2 | 7     | Digital Input 3 |
| 3     | Analog Input 3 | 8     | Digital Input 4 |
| 4     | Built-In       |       |                 |

Table 2.3 Flowmeter Input Options

#### **Pressure Sensor 1 Input Selection**

The physical input of the Pressure Sensor 1 is set in this screen (Figure 2.15). The options are given in Table 2.4 and these options apply to Pressure Sensor 2, Water Level Transmitter 1 and Water Level Transmitter 2 as well.

```
System Settings
Pressure Sensor 1 Input
0
1:AInput1
2:AInput2
3:AInput3
```

Figure 2.10 The Options for the Physical Connections of Pressure Sensor 1

| Input | Definition     |
|-------|----------------|
| 0     | No Input       |
| 1     | Analog Input 1 |
| 2     | Analog Input 2 |
| 3     | Analog Input 3 |

Table 2.4 Pressure Sensor and Water Level Transmitter Input Options

#### **Pressure Sensor 2 Input Selection**

The physical input of the Pressure Sensor 2 is set in this screen (Table 2.4).

#### Water Level Transmitter 1 Input Selection

The physical input of the Water Level Transmitter 1 is set in this screen (Table 2.4).

#### Water Level Transmitter 2 Input Selection

The physical input of the Water Level Transmitter 2 is set in this screen (Table 2.4).

#### **Circuit Breaker Input Selection**

The physical input of the circuit breaker is set in this screen (Table 2.5).

#### Motor Started Information Input Selection

The physical input of the "Motor is Running" Information is set in this screen (Table 2.5).

| System Settin9s<br>Circuit Breaker Input<br>Ø        |
|------------------------------------------------------|
| 1:D.Input1<br>2:D.Input2<br>3:D.Input3<br>4:D.Input4 |

Figure 2.11 The Setting for the Circuit Breaker Input

| Input | Definition      |
|-------|-----------------|
| 1     | Digital Input 1 |
| 2     | Digital Input 2 |
| 3     | Digital Input 3 |
| 4     | Digital Input 4 |

Table 2.5 The Input Options For The Circuit Breaker

#### Water Level Relay Input

The physical input of the water level relay is set in this screen. The options are the same as of the circuit breaker input options (Table 2.5).

```
System Settings
WLR Input
0
1:D.Input1
2:D.Input2
3:D.Input3
4:D.Input4
```

Figure 2.12 The Setting for the Water Level Relay Input

#### **Flowmeter Pulse Factor**

If the flowmeter is connected to a digital input, the number of pulses required for the 1m<sup>3</sup> of water to pass through is defined in this setting.

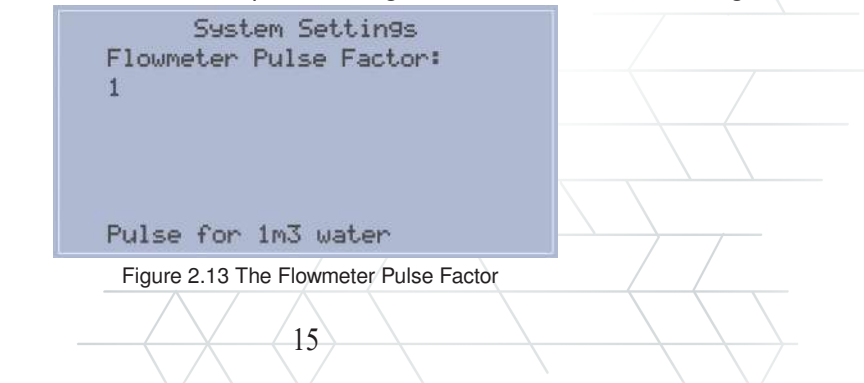

#### Motor Start Output

The physical output to supply the start contact for the motor is set in this setting (Figure 2.19). The options are given in Table 2.6.

| Motor  | System Settin9s |
|--------|-----------------|
| Ø      | Start Output    |
| 1:D.Ou | itput1          |
| 2:D.Ou | itput2          |

Figure 2.14 The Setting for the Motor Start Output

| $\square$ | 0 | No Output        |
|-----------|---|------------------|
|           | 1 | Digital Output 1 |
|           | 2 | Digital Output 2 |

Table 2.6 The Output options for the motor start contact

#### Logging Interval (min)

When the communication with the device is interrupted or disconnected, the device logs the values of the sensor values and status bits with a given interval. That interval is set in this screen between 1 and 1000.

| Sy      | stem Set | tin9s |  |
|---------|----------|-------|--|
| Logging | Interval | (min) |  |
| 1       |          |       |  |
|         |          |       |  |
|         |          |       |  |
|         |          |       |  |
|         |          |       |  |
|         |          |       |  |

Figure 2.15 The Setting for Logging Interval

#### **APN Network**

AQUA supports APN Networks and here in this screen the APN network can be defined (Figure 2.16).

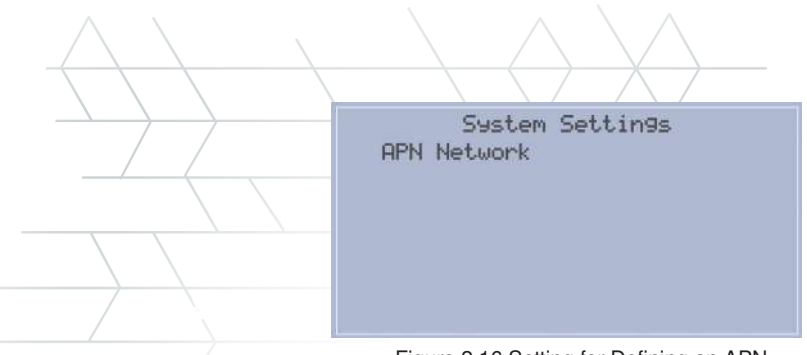

Figure 2.16 Setting for Defining an APN

#### Motor Reference Output

In case of the use of an inverter, the reference frequency value is entered in this screen. The value is entered by multiplying the reference frequency by 10 (Figure 2.22). For example, for the reference frequency of 45,5Hz, the value 455 must be entered.

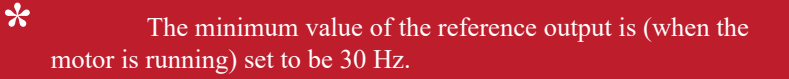

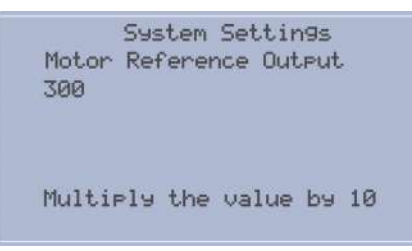

Figure 2.17 The Setting for Motor Reference Frequency

#### **Motor Max Reference**

In case of the use of an inverter, the maximum reference frequency value is set in this screen (Figure 2.23). The default maximum reference value is 50 Hz.

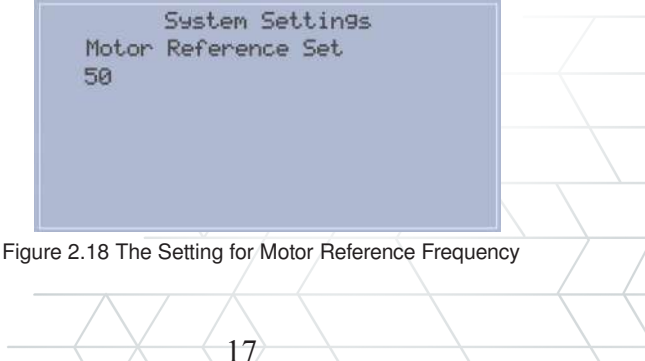

#### Low Power Mode

Here the low-power mode can be activated (Figure 2.24). If this mode is activated, in the stations where AQUA is supplied by a solar panel, the device stops the communications to operate on Low Power Mode when the battery voltage gets less than %40.

This attribute is only valid for versions 1.2 or higher

System Settings Low Power Mode On 0 Communication is turned off when battery is below 40%

Figure 2.19 The Setting to Activate Low-Power Mode

#### **Flowmeter Selection**

In case of the use of serial communications to read data from flowmeters, the type of flowmeters can be selected in this screen (Figure 2.25).

|                  | System Settings                                                 |
|------------------|-----------------------------------------------------------------|
| F                | lowmeter Selection                                              |
| 0                |                                                                 |
| 0<br>1<br>2<br>3 | Lon9run Flowmeter<br>Krohne IFC 50<br>Krohne IFC 300<br>Enelsan |

Figure 2.20 Setting for Flowmeter Selection

| 0 | Longrun       |
|---|---------------|
| 1 | Krohne IFC50  |
| 2 | Krohne IFC300 |
| 3 | ENELSAN       |

#### Table 2.7 Flowmeter options

In case of a need for adding more devices that could be read through RS485, please contact the manifacturer to make a request. After the evaluation process, the R&D team will add the requested devices among the devices read by AQUA through RS485.

#### Activating the Energy Analyzer

The activation of the communication with the energy analyzer is done in this screen (Figure 2.26).

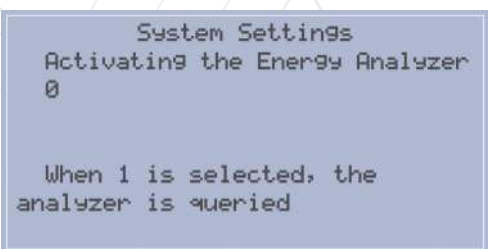

Figure 2.21 Setting for Activating the Communication With an Energy Analyzer

#### **Energy Analyzer Selection**

AQUA can communicate with three different previously defined energy analyzers. The defined analyzer models and the values to select those models are;

for Klemsan KLEA220P, enter 0;

for Entes MPRS332S, enter 1;

and for Schneider PM2100, enter 2.

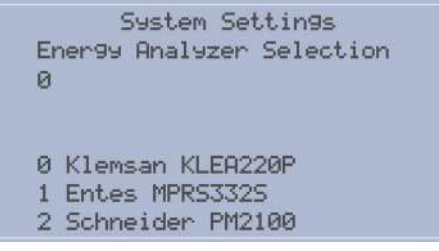

Figure 2.22 Setting for Energy Analyzer Selection

## 3. MOTOR OPERATING SETTINGS

#### **Operating Mode**

If AQUA is used to control a motor, the scenario with which the motor is to be operated is set in this screen (Figure 3.1). The options are given in Table 3.1.

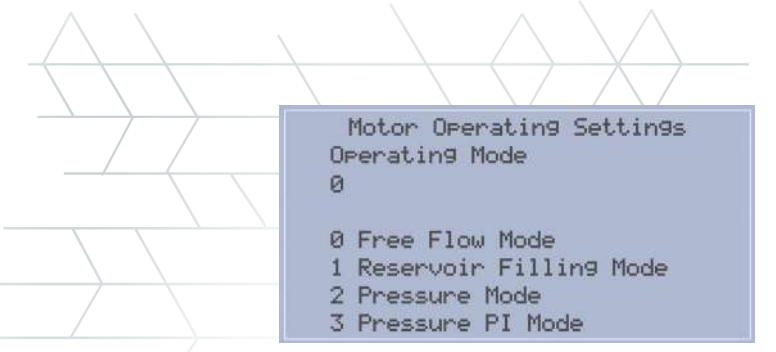

Figure 3.1 The Setting for Operating Mode

| 0 | Free Flow Mode               |
|---|------------------------------|
| 1 | Reservoir Filling Mode (RFM) |
| 2 | Pressure Mode (PM)           |
| 3 | Pressure PI Mode (PIM)       |

#### **Target Minimum Water Level**

In case of the selection of RM, the minimum water level of the reservoir (the level when the pump starts working) to be filled is set in this screen in centimeters (Figure 3.2).

#### Target Maximum Water Level

In case of the selection of RM, the maximum water level of the reservoir (the level when the pump stops working) to be filled is set in this screen in centimeters.

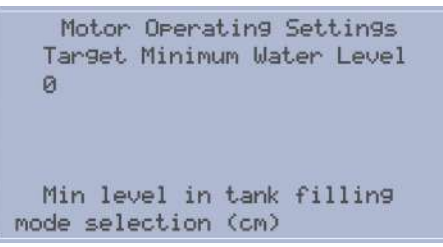

Figure 3.2 The Setting for the Minimum Water Level for RM

#### Pressure Mode Minimum Pressure

In case of the selection of PM, the minimum pressure level required for the pump to start working is set in this screen in bars (the entered value must be multiplied by a hundred) (Figure 3.2). For example, if the value to be set is 4,55 bars, the value should be entered as 455 bars.

#### Pressure Mode Maximum Pressure

In case of the selection of PM, the maximum pressure level required for the pump to stop working is set in this screen in bars (the entered value must be multiplied by a hundred). For example, If the value to be set is 6,55 bars, the value should be entered as 655 bars.

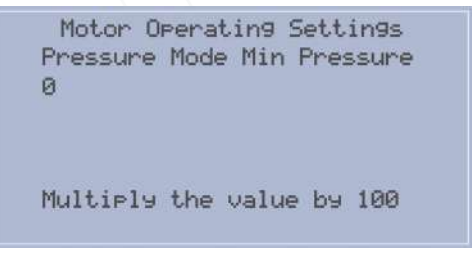

Figure 3.3 The Setting for PM Minimum Pressure

#### Pressure PI Mode Set Pressure

In case of the selection of PIM, the desired pressure value is set in this screen (the value must be multiplied by a hundred when entered) as shown in Figure 3.4.

```
Motor Operating Settings
Pressure PI Mode Set
0
if Scenario3 pressure is in
PI, the setting is variable.
the value is multiplied by 100.
```

Figure 3.4 The Setting for PIM Set Pressure

#### Pressure PI Mode Cycle Time

In case of the selection of PIM, the cycle time is set in this screen in miliseconds (Figure 3.5).

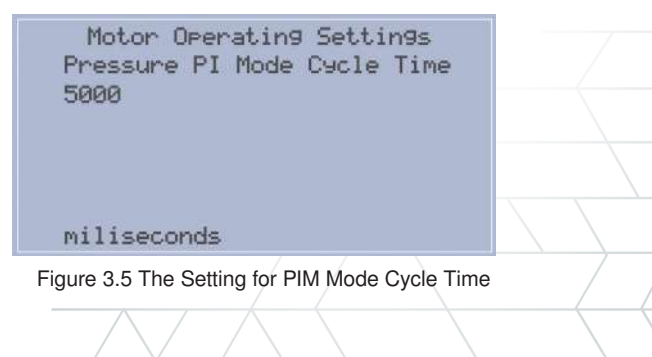

#### Emergency Scenario

The emergency scenario is activated in this screen (Figure 3.6).

```
Motor Operating Settings
Emergency Scenario ON
1
works by imitating past time
data
```

Figure 3.6 The Setting for Activating the Emergency Scenario

If the emergency mode is activated and the operating mode is set as 1 (RFM), in case of a failure in the communicate with the target device, AQUA follows the routine of the last day when the communication was established and operates the motor by imitating this routine. The period for sampling the start and stop states of the motor is 15 minutes.

#### **Critical Situation Waiting Time**

If the emergency mode is NOT activated and the operating mode is set as 1 (RFM), in case of a failure in communicating with the target device, AQUA makes sure that the motor starts and stops with given time periods. The time that needs to elapse before the motor starts working is set in this screen in minutes (Figure 3.7). The value must be between 10 and 300.

> Motor Operating Settings Critical Sit Waiting Time(min) 10 If the target communication is lost and the emergency scenario is not on, the emergency time period is used.

Figure 3.7 The Setting for the Critical Situation Waiting Time

#### **Critical Situation Working Time**

If the emergency mode is NOT activated and the operating mode is set as 1 (RFM), in case of a failure in communicating with the target device, AQUA makes sure that the motor starts and stops with given time periods. The time that needs to elapse before the motor stops working is set in this screen in minutes. The value must be between 10 and 300. The critical situation only works when there is a communication failure with the target and the emergency scenario is not activated (in RFM) and keeps on working until the communication is re-established.

#### SCADA Link Active

This setting must be activated when the operating mode is selected as 1 (RFM) and the water level of the target station is wanted to be linked to AQUA through a SCADA (Figure 3.8).

If this setting is not activated and the target IP settings are completed, AQUA tries to communicate with the target device directly.

When this setting is activated along with target IP settings, the water level is obtained through the SCADA Link. When the communication with the SCADA is distrupted (10 minute passes since the last successful communication), then AQUA tries to communicate with the target device directly until the SCADA communication is re-established.

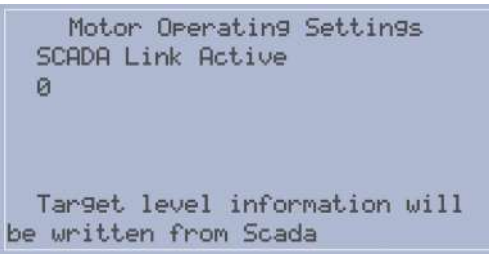

Figure 3.8 Setting for Activating the SCADA Link

#### Take Pressure Sensor 2 as Reference

If PM and PIM modes are to operate depending on the value read from the Pressure Sensor 2, this reference should be activated (Figure 3.9). In this case the reference pressure will be the value read from the pressure sensor 2 rather than the value read from the pressure sensor 1.

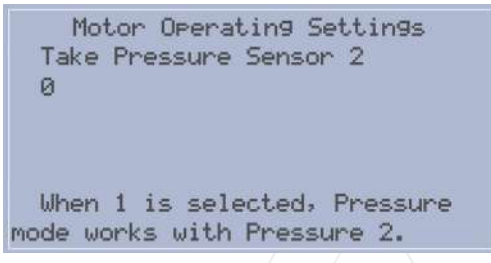

Figure 3.9 The Setting for Setting Pressure Sensor 2 as the Reference Pressure

#### **Clear the Device Log**

The Device Log can be cleared in this screen.

#### Anti-Icing Mode

This mode makes sure that, when the weather is cold enough to turn water into ice in the pipelines, pump works for 5 minutes in every 90 minutes to prevent icing (Figure 3.10).

Motor Operating Settings Anti-Icing Mode Ø When 1 is selected, anti-blocking is activated. In Auto mode, it works for 5 minutes every 90 minutes.

Figure 3.10 The Setting to Activate Anti-Icing Mode

## 4. MOTOR SAFETY SETTINGS

In order to prevent possible faults in the system and protect the motor, AQUA, with the help of the connected sensors and peripheral units, has a set of built in safety settings. When the values read from the analog inputs exceed the limits for a given time, the device will give an alarm about that specific value and stops the motor. The system gives an alarm about that specific value if the lower and upper limits for that specific alarm is given and also the limits are greater than zero.

#### Minimum Water Level Safety

If the Water Level Transmitter is defined in the device, when the water level of either the well or the reservoir the motor draws water from gets less than the value set in this screen, the motor stops. The value must be set in centimeters (Figure 4.1).

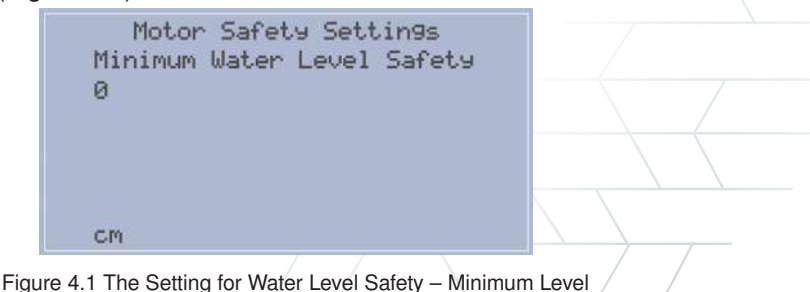

#### Maximum Water Level Safety

If the Water Level Transmitter is defined in the device, when the water level of either the well or the reservoir the motor draws water from gets higher than the value set in this screen, the motor stops. The value must be set in centimeters.

#### Minimum Current Safety

If the Energy Analyzer is defined in the device, when the current that the motor draws gets less than the value set in this screen, the motor stops. The value must be multiplied by 10 and the unit is in amps (Figure 4.2). For example, for 10,5 Amps, 105 must be entered.

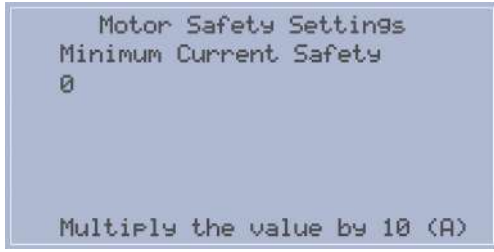

Figure 4.2 The Setting for Current Safety - Minimum Current

#### Maximum Current Safety

If the Energy Analyzer is defined in the device, when the current that the motor draws gets more than the value set in this screen, the motor stops. The value must be multiplied by 10 and the unit is in amps. For example, for 50,2 Amps, 502 must be entered.

#### Minimum Pressure Safety

If the Pressure Sensor 1 is defined in the device, when the pressure value gets less than the value set in this screen, the motor stops. The value must be multiplied by 100 and the unit is in bars (Figure 4.3). For example, for 3,48 Amps, 348 must be entered.

```
Motor Safety Settin9s
Minimum Pressure Safety
0
Multiply the value by 100
(bar)
```

Figure 4.3 The Setting for Pressure Safety – Minimum Pressure

### Maximum Pressure Safety

If the Pressure Sensor 1 is defined in the device, when the pressure value gets more than the value set in this screen, the motor stops. The value must be multiplied by 100 and the unit is in bars . For example, for 6,54 Amps, 654 must be entered.

#### Minimum Waterflow Safety

If the Flowmeter 1 is defined in the device, when the waterflow value gets less than the value set in this screen, the motor stops. The value must be multiplied by 10 and the unit is in m3/h (Figure 4.4). For example, for 10,5 cubic meters, 105 must be entered.

| Motor<br>Minimum W<br>Ø | Safety<br>Jaterflo | Settir<br>w Safe | n9s<br>ety |      |
|-------------------------|--------------------|------------------|------------|------|
| Multiply                | the val            | ue by            | 10         | (m3) |

Figure 4.4 The Setting for Waterflow Safety - Minimum Flow

#### Maximum Waterflow Safety

If the Flowmeter 1 is defined in the device, when the waterflow value gets more than the value set in this screen, the motor stops. The value must be multiplied by 10 and the unit is in m3/h. For example, for 20,5 cubic meters, 205 must be entered.

#### Minimum Voltage Safety

If the Energy Analyzer is defined in the device, when the Voltage that the motor is supplied with gets less than the value set in this screen, the motor stops. The value must be multiplied by 10 and the unit is in volts (Figure 4.5). For example, for 280 Amps, 2800 must be entered.

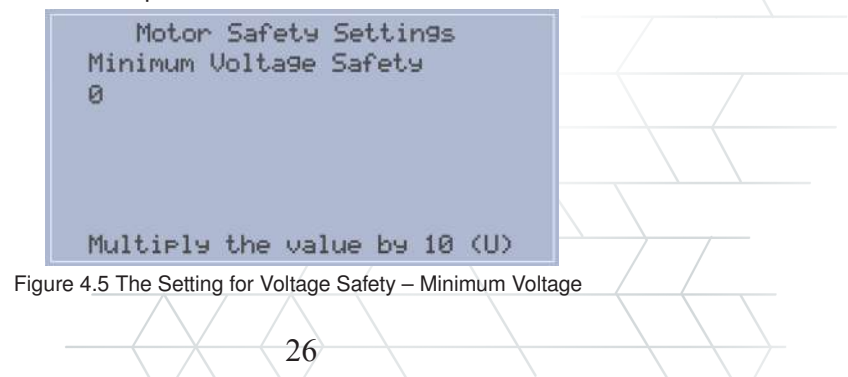

#### Maximum Voltage Safety

If the Energy Analyzer is defined in the device, when the Voltage that the motor is supplied with gets more than the value set in this screen, the motor stops. The value must be multiplied by 10 and the unit is in volts (Figure 4.5). For example, for 382 Amps, 3820 must be entered.

#### Water Level Safety Time

In this screen the time that needs to pass for the water level safety alarm to occur is set (Figure 4.6). When the value gets out of the limit specified by the lower and higher limits specified above, the device waits for the amount of time specified here and then forms an alarm.

| Motor Safety Settings   |  |
|-------------------------|--|
| Water Level Safety Time |  |
| 20                      |  |
|                         |  |
|                         |  |
|                         |  |
|                         |  |
| seconds (m)             |  |

Figure 4.6 The Setting for water level safety time

#### **Current Safety Time**

In this screen the time that needs to pass for the current safety alarm to occur is set. When the value gets out of the limit specified by the lower and higher limits specified above, the device waits for the amount of time specified here and then forms an alarm.

#### **Pressure Safety Time**

In this screen the time that needs to pass for the pressure safety alarm to occur is set. When the value gets out of the limit specified by the lower and higher limits specified above, the device waits for the amount of time specified here and then forms an alarm.

#### Waterflow Safety Time

In this screen the time that needs to pass for the waterflow safety alarm to occur is set. When the value gets out of the limit specified by the lower and higher limits specified above, the device waits for the amount of time specified here and then forms an alarm.

#### Voltage Safety Time

In this screen the time that needs to pass for the voltage safety alarm to occur is set. When the value gets out of the limit specified by the lower and higher limits specified above, the device waits for the amount of time specified here and then forms an alarm.

# 5. ALARMS AND WARNINGS

The alarms and warnings that form in the device are shown here. The alarms are reset by AQUA 3 times in a row with a 15 minutes of breaks and if an alarm still forms that alarm needs to be reset by the user manually (Figure 5.1). The defined alarms are given in Table 5.1

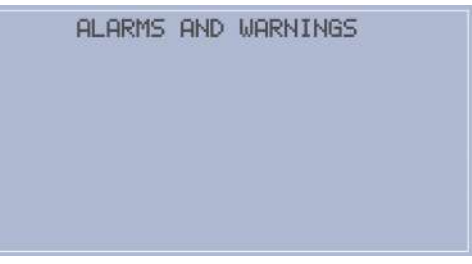

| Figure 5.1 | Alarms | and | Warnings |
|------------|--------|-----|----------|
|------------|--------|-----|----------|

| ALARM                           | DEFINITION                                                                                |
|---------------------------------|-------------------------------------------------------------------------------------------|
| Current Alarm                   | Current out of limits                                                                     |
| Pressure Alarm                  | Pressure out of limits                                                                    |
| Waterflow Alarm                 | Waterflow out of limits                                                                   |
| Motor Operation Alarm           | The motor start information does not come<br>within 30 seconds after the motor is started |
| Motor Circuit Breaker Alarm     | The circuit breaker is not set or the driver is not<br>ready                              |
| Water Level Alarm               | Water Level out of limits                                                                 |
| Analyzer Comm. Error            | Analyzer Comm. Is not established when Current<br>Limits are set                          |
| Flowmeter Comm. Error           | Flowmeter Comm. Is not established when<br>flowmeter limits are not set                   |
| Analyzer Comm. Warning          | Analyzer Comm. Is not established when Current<br>Limits are not set                      |
| Battery Temperature Low         | Battery NTC is lower than 0C                                                              |
| Battery Temperature High        | Battery NTC is higher than 45C                                                            |
| Memory Cannot be reached        | Please contact the authorized service                                                     |
| ADC Channel 1 Cannot be reached | Please contact the authorized service                                                     |
| ADC Channel 2 Cannot be reached | Please contact the authorized service                                                     |
| ADC Channel 3 Cannot be reached | Please contact the authorized service                                                     |
| Driver Works in hand mode       | Motor Start information comes without giving the<br>start command                         |
| Low power mode active           | The battery is low and the supply voltage is not<br>present                               |
| Voltage allarm                  | Voltage out of limits                                                                     |
| Supply Voltage                  | Low supply voltage                                                                        |
| Battery closed                  | Battery switch Closed                                                                     |

Tablo 5.1 Defined Alarms

# 6. MODBUS RTU SETTINGS

In this section the serial communication parameters that need to be set when communicating with a flowmeter or an energy analyzer are indicated (Figure 6.1). The settings must be set as follows;

- The serial communication parameters: 9600/8/N
- Flowmeter Modbus ID: 1
- Energy Analyzer Modbus ID: 2

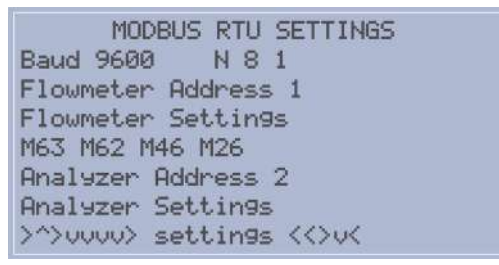

Figure 6.1 MODBUS RTU Settings

# 7. ABOUT AND DEVICE TEST

In the about screen the information about the manufacturer, the hardware and software versions of AQUA, Static IP, IMEI Number and Serial number of the device are given (Figure 7.1)

| ABOUT                 |
|-----------------------|
| www.koru1000.com      |
| Envest Energy Ltd Co  |
| Phone : +90 444 51 29 |
| HW: V1.1 SW:V1.05     |
| IP:                   |
| IMEI:                 |
| Serial No: 17105985   |

Figure 7.1 About Screen

In the test screen the physical terminals of the device are tested. For this, a specific instrument is needed and these tests are conducted by the manifacturer (Figure 7.2)

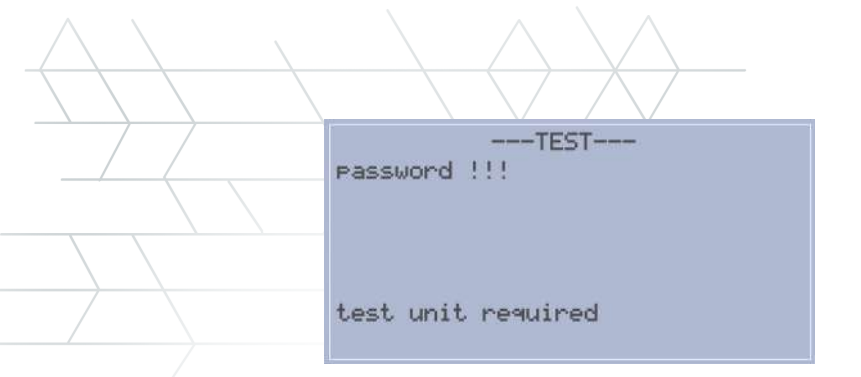

Figure 7.2 Device Test Screen

# **MODBUS TCP Communication Table**

AQUA devices come with a built in 2G modem and Modbus TCP Communication support.AQUA can respond up to 5 querries.

If there is only 1 querry at the same time the querry intervals should be 1 second or longer. In devices that have both SCADA and device querries, the communication interval should be at least 15 seconds.

The device can respond to a querry with a 64 word long response. In querries, the port 502, the standard Modbus Port, is used.

The device can respond to FC3, FC6, FC16 and FC22 Modbus commands. The Modbus Address table is given below.

The registers after Control Word 2 (Control Word 2 included) are stored in flash memory.

| Register Addr. | Register Name           | Data Type | Factor | Definition                                        |
|----------------|-------------------------|-----------|--------|---------------------------------------------------|
| 0              | L1 Voltage              | WORD      | /10    |                                                   |
| 1              | L1 Current              | WORD      | /10    |                                                   |
| 2              | L2 Voltage              | WORD      | /10    |                                                   |
| 3              | L2 Current              | WORD      | /10    |                                                   |
| 4              | L3 Voltage              | WORD      | /10    |                                                   |
| 5              | L3 Current              | WORD      | /10    |                                                   |
| 6              | Average<br>Current      | WORD      | /10    |                                                   |
| 7              | CosΦ                    | WORD      | /10    |                                                   |
| 8              | Active Power            | WORD      | /10    |                                                   |
| 9              | Frequency               | WORD      | /10    |                                                   |
| 10             | Flowmeter Totalizer     | FLOAT     |        |                                                   |
| 11             |                         |           |        |                                                   |
| 12             | Total Active Power      | DWORD     |        |                                                   |
| 13             |                         |           |        |                                                   |
| 14             | Total Reactive Power    | DWORD     |        |                                                   |
| 15             |                         | WORD      |        |                                                   |
| 16             | Digital Inputs          | WORD      |        |                                                   |
| 17             | Flow-1                  | WORD      | /10    |                                                   |
| 18             | Flow-2                  | WORD      | /10    |                                                   |
| 19             | Pressure-1              | WORD      | /100   |                                                   |
| 20             | Pressure-2              | WORD      | /100   |                                                   |
| 21             | Water Level -1          | WORD      |        |                                                   |
| 22             | Water Level -2          | WORD      |        |                                                   |
| 23             | Battery Charge Level    | WORD      |        |                                                   |
| 24             | RTC (EPOCH TIME)        | DWORD     |        | Updated through GSM. In UNIX<br>Time Stamp Format |
| 25             |                         | WORD      |        |                                                   |
| 26             | Warnings -1             | WORD      |        | Details Given Below                               |
| 27             | Warnings -2             | WORD      |        | Details Given Below                               |
| 28             | Alarms -1               | WORD      |        | Details Given Below                               |
| 29             | Alarms -2               | WORD      |        | Details Given Below                               |
| 30             | Status Word             | WORD      |        | Details Given Below                               |
| 31             | Supply Voltage          | WORD      | /10    | Details Given Below                               |
| 32             | NTC Battery Temperature | WORD      | /10    | Real Temperature Value                            |
| 33             | Target Level            |           |        |                                                   |
| 34             | Dynamic Water Level     |           |        |                                                   |
|                |                         | -         |        |                                                   |

| Register Addr. | Register Name                        | Data Type | Factor | Definition                                                                                |
|----------------|--------------------------------------|-----------|--------|-------------------------------------------------------------------------------------------|
| 35             | Static Water Level                   |           |        |                                                                                           |
| 36             | NPSH                                 |           |        |                                                                                           |
| 37             | Digital Outputs                      |           |        |                                                                                           |
| 38             | ControlWord-1                        |           |        |                                                                                           |
| 39             | ControlWord-2                        |           |        |                                                                                           |
| 40             | Driver Output Frequency              | X10       |        |                                                                                           |
| 41             | Water Level Sensor Mounting<br>Level |           |        |                                                                                           |
| 42             | Pump Mounting Level                  |           |        |                                                                                           |
| 43             | Operating Mode                       |           |        | 0- Free Mode 1- RFM, 2-PM, 3-PIM                                                          |
| 44             | Motor Start Output                   |           |        |                                                                                           |
| 45             | Water Level Safety Time              |           |        |                                                                                           |
| 46             | Current Safety Time                  |           |        |                                                                                           |
| 47             | Voltage Safety Time                  |           |        |                                                                                           |
| 48             | Pressure Safety Time                 |           |        |                                                                                           |
| 49             | Waterflow Safety Time                |           |        |                                                                                           |
| 50             | PI Timer                             |           |        |                                                                                           |
| 51             | Voltage Safety Min. Voltage          |           |        |                                                                                           |
| 52             | Voltage Safety Max. Voltage          |           |        |                                                                                           |
| 53             | Target IP 1-1                        |           |        |                                                                                           |
| 54             | Target IP 1-2                        |           |        |                                                                                           |
| 55             | Target IP 1-3                        |           |        |                                                                                           |
| 56             | Target IP 1-4                        |           |        |                                                                                           |
| 57             | Target Modbus Address                |           |        | If the address is bigger than 10000<br>the value will be read as floating<br>point value. |
| 58             | Target Modbus ID                     |           |        | If the target is AQUA, enter 3                                                            |
| 59             | Target Modbus Port                   |           |        | If the target is AQUA, enter 502                                                          |
| 60             | Target Min. Water Level              |           |        |                                                                                           |
| 61             | Target Max. Water Level              |           |        |                                                                                           |
| 62             | Min. Pressure                        |           | X100   |                                                                                           |
| 63             | Max Pressure                         |           | X100   |                                                                                           |
| 64             | Driver Max. Frequency                |           |        |                                                                                           |
| 65             | Critical Situation Wait Time         |           |        |                                                                                           |
| 66             | Critical Situation Work Time         |           |        |                                                                                           |
| 67             | Pressure PI Set Value                |           |        |                                                                                           |
| 68             | Water Level Safety Min. Level        |           |        |                                                                                           |

| Register Addr. | Register Name                      | Data Type | Factor | Definition                                                  |
|----------------|------------------------------------|-----------|--------|-------------------------------------------------------------|
| 69             | Water Level Safety Max.<br>Level   |           |        |                                                             |
| 70             | Current Safety Min. Current        |           |        |                                                             |
| 71             | Current Safety Max. Current        |           |        |                                                             |
| 72             | Pressure Safety Min.<br>Current    |           |        |                                                             |
| 73             | Pressure Safety Max.<br>Current    |           |        |                                                             |
| 74             | Waterflow Safety Min.<br>Current   |           |        |                                                             |
| 75             | Waterflow Safety Max.<br>Current   |           |        |                                                             |
| 76             | Flowmeter 1 Range                  |           |        |                                                             |
| 77             | Flowmeter 2 Range                  |           |        |                                                             |
| 78             | Pressure Sensor 1 Range            |           |        |                                                             |
| 79             | Pressure Sensor 2 Range            |           |        |                                                             |
| 30             | Water Level Transmitter 1<br>Range |           |        |                                                             |
| 81             | Water Level Transmitter 2<br>Range |           |        |                                                             |
| 32             | Flowmeter 1 Input                  |           |        |                                                             |
| 33             | Flowmeter 2 Input                  |           |        |                                                             |
| 34             | Pressure Sensor Input 1            |           |        |                                                             |
| 35             | Pressure Sensor 2 Input            |           |        |                                                             |
| 36             | Water Level 1 Input                |           |        |                                                             |
| 37             | Water Level 2 Input                |           |        |                                                             |
| 38             | Circuit Breaker Input              |           |        |                                                             |
| 89             | Motor Started Information<br>Input |           |        |                                                             |
| 90             | Flowmeter Pulse Factor             |           |        |                                                             |
| 91             | Flowmeter Type Selection           |           |        | 0- Longrun 1- Krohne ifc 50 2-<br>Krohne ifc 300 3- Enelsan |
| 92             | Energy Analyzer Type<br>Selection  |           |        |                                                             |
| 93             | Water Level Relay Input            |           |        |                                                             |
| 94             | Logging Interval (min)             |           |        |                                                             |
|                |                                    |           |        |                                                             |

| Bit | Warning Word 1                 | Warning Word 2 |  |
|-----|--------------------------------|----------------|--|
|     |                                |                |  |
| 0   | Analyzer Comm. Warning         | Reserved       |  |
| 1   | Flowmeter Comm. Warning        | Reserved       |  |
| 2   | Log Cycled once                | Reserved       |  |
| 3   | LCD Not Connected              | Reserved       |  |
| 4   | Can't Reach Flash Memory       | Reserved       |  |
| 5   | Can't Reach ADC Channel1       | Reserved       |  |
| 6   | Can't Reach ADC Channel2       | Reserved       |  |
| 7   | Can't Reach ADC Channel3       | Reserved       |  |
| 8   | Inverter Operates on Hand Mode | Reserved       |  |
| 9   | Battery Switch Closed          | Reserved       |  |
| 10  | Reserved                       | Reserved       |  |
| 11  | Reserved                       | Reserved       |  |
| 12  | Reserved                       | Reserved       |  |
| 13  | Reserved                       | Reserved       |  |
| 14  | Reserved                       | Reserved       |  |
| 15  | Reserved                       | Reserved       |  |

| Bit | Alarm Word 1                | Alarm Word 2 |  |
|-----|-----------------------------|--------------|--|
|     |                             |              |  |
| 0   | Motor Operation Alarm       | Reserved     |  |
| 1   | Motor Circuit Breaker Alarm | Reserved     |  |
| 2   | Water Level Alarm           | Reserved     |  |
| 3   | Current Alarm               | Reserved     |  |
| 4   | Waterflow Alarm             | Reserved     |  |
| 5   | Pressure Alarm              | Reserved     |  |
| 6   | Analyzer Comm. Alarm        | Reserved     |  |
| 7   | Flowmeter Comm. Alarm       | Reserved     |  |
| 8   | Water Level Relay Alarm     | Reserved     |  |
| 9   | Supply Voltage Too High     | Reserved     |  |
| 10  | Voltage Alarm               | Reserved     |  |
| 11  | Reserved                    | Reserved     |  |
| 12  | Reserved                    | Reserved     |  |
| 13  | Reserved                    | Reserved     |  |
| 14  | Reserved                    | Reserved     |  |
| 15  | Reserved                    | Reserved     |  |

| Bit | Status Word 1                  | Status Word 2 |
|-----|--------------------------------|---------------|
| 0   | Supply Voltage Present         | Reserved      |
| 1   | Battery is Charging            | Reserved      |
| 2   | Target Comm. Established       | Reserved      |
| 3   | Alarm Present                  | Reserved      |
| 4   | System is on Auto              | Reserved      |
| 5   | Motor Working                  | Reserved      |
| 6   | Battery Temperature Low        | Reserved      |
| 7   | Battery Temperature High       | Reserved      |
| 8   | Motor Works on Anti Icing Mode | Reserved      |
| 9   | Reserved                       | Reserved      |
| 10  | Reserved                       | Reserved      |
| 11  | Reserved                       | Reserved      |
| 12  | Reserved                       | Reserved      |
| 13  | Reserved                       | Reserved      |
| 14  | Reserved                       | Reserved      |
| 15  | Reserved                       | Reserved      |

| Bit | Control Word 1                     | Control Word 2 (Flash Memory)           |
|-----|------------------------------------|-----------------------------------------|
| 0   | Alarm Reset                        | Automatic                               |
| 1   | Start/Stop (Manual Mode)           | The Target Level is Read From the SCADA |
| 2   | Flash Memory Clear Logs            | Emergency Scenario Active               |
| 3   | Link No Error                      | Low-Power Mode Active                   |
| 4   | Restart AQUA                       | Analyzer Selected                       |
| 5   | Cut off the Output Supply Voltage* | Pressure Sensor 2 taken as<br>reference |
| 6   | Reserved                           | Anti-Icing Mode Active                  |
| 7   | Reserved                           | Reserved                                |
| 8   | Reserved                           | Reserved                                |
| 9   | Reserved                           | Reserved                                |
| 10  | Reserved                           | Reserved                                |
| 11  | Reserved                           | Reserved                                |
| 12  | Reserved                           | Reserved                                |
| 13  | Reserved                           | Reserved                                |
| 14  | Reserved                           | Reserved                                |
| 15  | Reserved                           | Reserved                                |

\* For hardware versions 1.2 and higher

\* It is adviced that the querry interval be higher than 15 seconds. The timeout Period can be defined as 3 seconds. The maximum packet number in a querry should not be more than 64 words.

In the cases where there will be querries from multiple SCADA systems, the querry intervals should be higher than 30 seconds.

# HARDWARE

|        | AQUA                         | A CNT              | SCR                | EEN   |           | Con      | KC    | RU<br>Style P | 100      | )0   | A   |              | JA    | C          | NT    | rina | Devic  | 'e |
|--------|------------------------------|--------------------|--------------------|-------|-----------|----------|-------|---------------|----------|------|-----|--------------|-------|------------|-------|------|--------|----|
|        | Flow<br>Inputs fo<br>UP+ UP- | mete<br>or Flown   | r Scre<br>meter P  | robs  |           |          |       |               |          |      |     |              |       | Ŀ          | ANT   | re)  | NN.    | A  |
| itterv | Supply                       | Make               | 500 mA             | RS485 | isital li | p./s     | Relay | 1NO Re        | ilay 2NC | 04,2 | 0mJ | Anth         | 20mJ  | A 4        | _20mA | 4,2  | Amd    | av |
|        | SUDDIV                       | Volage<br>-per ono | Polaga<br>+aky sho | HS485 | <br>OR D  | Dula Int | 0014  | ages of       | touts    | 1.   |     | Anak<br>3+ 1 | 19 PC | sute<br>3- | AGND  | 103  | Aput . | 38 |

#### Battery

The device has a built in battery charging unit. The battery switch must be opened (to the right) to activate the battery.

The battery temperature can still be read when the battery is connected properly even though the battery switch is at OFF position or when the battery is depleted.

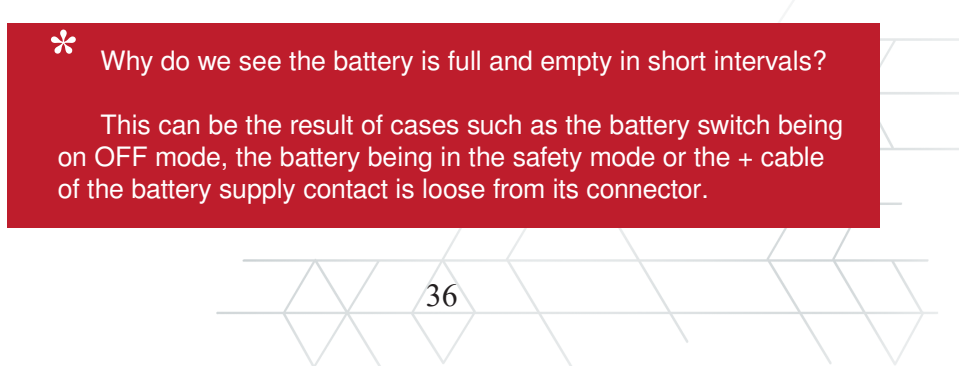

When the battery voltage is depleted the battery enters the safety mode and does not provide energy. If the supply voltage of the battery is high enough when the device is supplied by an external power supply or a solar panel, the battery automatically ceases being in the safety mode.

If the Battery Temperature is between 0-45 centigrade degrees, the requirements for the battery to be charged are the supply voltage being higher than 21VDC and the current being higher than 1 amps.

ls the temperature sensor necessary for the battery? For the battery to be charged the necessary temperature conditions must be met. Low temperature alarm is formed in the devices where the temperature battery sensor is not present.

#### Supply

AQUA needs a supply voltage of 24VDC and 2.5 Amps. It can be supplied by either an external power suply or a solar panel. It is necessary that the supply of the battery be more than 21V in order for the built in battery to be fully charged.

#### **Voltage Outputs**

AQUA can provide outputs with a capacity of 24VDC and 500mA. The glass cartridge fuse inside the device must be control when the output voltage is not present.

#### **RS485**

AQUA uses this port to communicate with flowmeters that supports RS485 communication and energy analyzers.

#### **Digital Inputs**

AQUA has 4 24VDC digital inputs (with optocoupler isolation).

#### **Digital Outputs**

AQUA has 2 relay (NO) outputs.

#### **Analog Inputs**

AQUA has 3 16-bit 4-20mA analog inputs and the inputs have 24VDC and current protection.

37

#### Analog Output

AQUA has 1 12-bit 4-20 analog Reference output.

### Appendix 1. Pressure Sensor

In this section the information about the pressure sensor included in AQUA 100FP models is given. This sensor is suitable for using in pump controlling applications.

The pressure sensor can be connected to either one of the analog inputs shown in Figure 2.1 and the settings are done as mentioned above (see: System Settings).

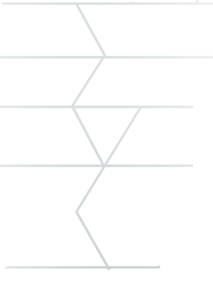

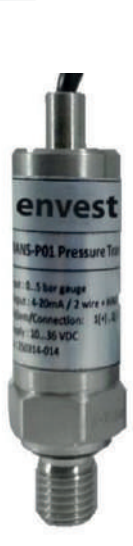

| Sys           | stem Set | tin9s |       |
|---------------|----------|-------|-------|
| Pressure<br>Ø | Sensor   | 1 Set | (bar) |
|               |          |       |       |
|               |          |       |       |

System Settings Pressure Sensor 1 Input 0

1:AInput1 2:AInput2 3:AInput3

| Pressure Range<br>(Bar)                                                | -1                | 1      | 2      | 5                                                                                   | 10     | 20       | 50       | 100     | 200    | 400 | 600  |  |  |
|------------------------------------------------------------------------|-------------------|--------|--------|-------------------------------------------------------------------------------------|--------|----------|----------|---------|--------|-----|------|--|--|
| Overload (Bar)                                                         | -3                | 3      | 7      | 12                                                                                  | 35     | 50       | 120      | 250     | 400    | 600 | 1200 |  |  |
| <b>Fechnical Properties</b>                                            | s                 |        |        |                                                                                     |        |          |          |         |        |     |      |  |  |
| Working Principle                                                      |                   |        |        |                                                                                     |        |          |          |         |        |     |      |  |  |
| Measuring Principle                                                    | Pi                | ezor   | esist  | ive M                                                                               | easur  | ing Ce   | ell      |         |        |     |      |  |  |
| nputs                                                                  |                   |        |        |                                                                                     |        |          |          |         |        |     |      |  |  |
| Measured Parameter                                                     | s Th              | ne re  | lative | and                                                                                 | absol  | ute pr   | essure   |         |        |     |      |  |  |
| Measurement Range                                                      | M                 | ax. 6  | 00 b   | ars                                                                                 |        |          |          |         |        |     |      |  |  |
| Outputs                                                                |                   |        |        |                                                                                     |        |          |          |         |        |     |      |  |  |
| Current Output                                                         | 4-                | -20 n  | nA     |                                                                                     |        |          |          |         |        |     |      |  |  |
| Load                                                                   | (L                | J~10   | V)/(   | ,02 A                                                                               | 1      |          |          |         |        |     |      |  |  |
| Sensitivity                                                            |                   |        |        |                                                                                     |        |          |          |         |        |     |      |  |  |
| Veasurement error<br>Linearity, hysteresi<br>and repeatin<br>included) | or Le<br>is<br>ig | ess th | nan t  | he 0,1                                                                              | 07% (  | of the r | ange     |         |        |     |      |  |  |
| Stability                                                              | ±                 | 0,1 F  | Rang   | e / ye                                                                              | ar     |          |          |         |        |     |      |  |  |
| Zero point                                                             | ±                 | 0,2 n  | nV/V   | 8                                                                                   |        |          |          |         |        |     |      |  |  |
| Temperature Effects                                                    | S                 |        |        |                                                                                     |        |          |          |         |        |     |      |  |  |
| Span 0°-70<br>70°-8<br>85°-1                                           |                   |        |        | )°-70 °C'de -0,010% TS/K<br>70°-85°C'de -0,012 % TS/K<br>35°-135°C'de -0,014 % TS/K |        |          |          |         |        |     |      |  |  |
| 2ero                                                                   | ±                 | 0,02   | %      | S/K                                                                                 |        |          |          |         |        |     |      |  |  |
| Operating Condition                                                    | ns                |        |        | 0                                                                                   |        |          |          |         |        |     |      |  |  |
| Operating<br>Temperature                                               | -4                | 0°~1   | 135°   | C                                                                                   |        |          |          |         |        |     |      |  |  |
| Ambient Temperature                                                    | e -2              | 5°~8   | 35°C   |                                                                                     |        |          |          |         |        |     |      |  |  |
| Storing Temperature                                                    | -5                | 0°~1   | 00°    | С                                                                                   |        |          |          |         |        |     |      |  |  |
| Protection Class                                                       | IP                | 67     |        |                                                                                     |        |          |          |         |        |     |      |  |  |
| Supply                                                                 |                   |        |        |                                                                                     |        |          |          |         |        |     |      |  |  |
| Supply Voltage                                                         | 8.                | 42     | VDC    | ġ.                                                                                  |        |          |          |         |        |     |      |  |  |
| Materials                                                              |                   |        |        |                                                                                     |        |          |          |         |        |     |      |  |  |
| Sensor                                                                 | St                | ainle  | SS 3   | 816L,                                                                               | Cera   | mic      |          |         |        | 200 |      |  |  |
| Process connector                                                      | St                | ainle  | ss S   | teel 3                                                                              | 816, ⊢ | astella  | by C and | d other | materi | als |      |  |  |
| D-ring                                                                 | Vi                | ton    |        |                                                                                     |        |          |          |         |        |     |      |  |  |
| Duter Case                                                             | St                | ainle  | ss S   | teel 3                                                                              | 816    |          |          |         |        |     |      |  |  |
| Ferminal Case                                                          | St                | ainle  | ss S   | teel 3                                                                              | 816    |          |          |         |        |     |      |  |  |
| Process Connection                                                     | n                 |        |        |                                                                                     |        |          |          |         |        |     |      |  |  |
| Male                                                                   | 1/                | 2" ge  | ear /  | 1/4" g                                                                              | jear   |          |          |         |        |     |      |  |  |
| Dimensions and We                                                      | eight             |        |        |                                                                                     |        |          |          |         |        |     |      |  |  |
| Malabi                                                                 | A                 | bout   | 1 kg   |                                                                                     |        |          |          |         |        |     |      |  |  |
| weight                                                                 |                   |        |        |                                                                                     |        |          |          |         |        |     |      |  |  |
| Dimensions                                                             | Φ                 | 27x8   | 30mn   | n                                                                                   |        |          |          |         |        |     |      |  |  |

#### Appendix 2. Water Level Transmitter

In this section the information about the water level transmitter included in AQUA 100SL models is given. This sensor is suitable for using in water reservoirs.

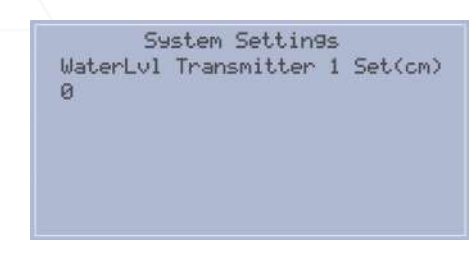

The pressure sensor can be connected to either one of the analog inputs shown in Figure 2.1 and the settings are done as mentioned above (see: System Settings)

| Technical Properties |                            |
|----------------------|----------------------------|
| Diaphram             | Stainless 316L, Ceramic    |
| Used in              | Liquids                    |
| Liquid Temperature   | 0-70 °C                    |
| Range                | Min 0-300mm Max 0-150000mm |
| Linearity            | ± 0,2% of the range        |
| Sensitivity          | ± 0,3% of the range        |
| Connection           | Polipropen                 |
| Protection Class     | IP68                       |
| Supply               | 10-36 V DC                 |
| Output               | 4-20 mA                    |
| Body                 | Stainless steel            |

#### Appendix 3. Built-in Flowmeter

In this section the information about how to set up and use the built-in flowmeter that comes with AQUA 100F and 100FP models is given. The flowmeter module cannot be used seperately.

| Menu<br>Window No | Function                                                                                                    |
|-------------------|----------------------------------------------------------------------------------------------------|
| M00               | Display flow rate and NET totalizer If the net totalizer is turned off, the net totalizer value shown of<br>the screen is the value prior to its turn off Select all totalizer unit in menu M31                                                                                                    |
| M01               | Display flow rate, velocity                                                                                                    |
| M02               | Display date time and POS(positive) totalizer                                                                                                    |
| M03               | Display flow rate and NEG(negative) totalizer<br>If the negative totalizer is turned off, the negative totalizer value shown on the screen is the value<br>prior to its turn off                                                                                                    |
| M04               | Display date and time, flow rate. The date and time setting method is found in MENU60                                                                                                    |
| M05               | Display energy rate(instantaneous Caloric)and total energy (Caloric)                                                                                                    |
| M06               | Display temperatures, inlet T1, outlet T2                                                                                                    |
| M07               | Display analog inputs, Al3/Al4, current value and its corresponding temperature or pressure or<br>liquid level value                                                                                                    |
| M08               | Display all the detailed error codes. Display working condition and system error codes. 'R' stands<br>for normal, others refer to Chapter 8 for details.                                                                                                    |
| M09               | Display today's total NET flow                                                                                                    |
| M10               | Window for entering the outer perimeter of the pipe. If pipe outer diameter is known, skip this men<br>and go to Menu 11to enter the outer<br>diameter                                                                                                    |
| M11               | Window for entering the outer diameter of the pipe. Valid range:0 to 18000mm. Note: you just<br>need to enter either the outer diameter in M11 or the peripheral in M10                                                                                                    |
| M12               | Window for entering pipe wall thickness.<br>You may skip the menu and enter inner diameter in M13 instead.                                                                                                    |
| M13               | Window for entering the inner diameter of the pipe. If pipe outer diameter and wall thickness are<br>enter correctly, the inner diameter will                                                                                                    |
| M14               | be calculated automatically, thus no need to change anything in the window<br>Window for selecting pipe material<br>Standard pipe materials (no need to enter material sound speed) include:<br>(0) carbon steel (1) stainless steel (2) cast iron (3) ductile iron (4) copper<br>(5) PVC (6) aluminum ,(7) asbestos (8) fiberglass<br>(9) other( need to enter material sound speed in M15) |
| M15               | Window for entering the pipe material speed, only for non-standard pipe materials                                                                                                    |
| M16               | Window for selecting the liner material, select none for pipes without any liner.<br>Standard liner materials(no need to enter the liner sound speed) include:<br>(1) Tar Epoxy (2) Rubber (3) Mortar (4) Polypropylene (5) Polystryol<br>(6)Polystyrene (7) Polyester (8) Polyethylene (9) Ebonite (10) Teflon<br>(11) Other (need to enter liner sound speed in M17)                       |
| M17               | Window for entering the non-standard liner material speed.                                                                                                    |
| M18               | Window for entering the liner thickness, if there is a liner                                                                                                    |
| M19               | Window for entering the ABS thickness of the inside wall of the pipe                                                                                                    |
| M20               | Window for selecting fluid type<br>For standard liquids(no need to enter fluid sound speed) include:<br>(0) Water (1) Sea Water (2) Kerosene<br>(3) Gasoline (4) Fuel oil (5) Crude Oil<br>(6) Propane at -45C (7) Butane at 0C                                                                                                    |

| <u> </u> | $\langle \rangle \rangle \langle \rangle \rangle \rangle \rangle \rangle \rangle \rangle \rangle \rangle \rangle \rangle \rangle \rangle \rangle \rangle \rangle$ |
|----------|----------------------------------------------------------------------------------------------------|
|          | (8)Other liquids(need to enter sound speed in M21 and viscosity in M22) (9)<br>Discel Oil (10)Caster Oil (11)Peanut Oil (12) #90 Casciline (13) #93               |
|          | Casoline (14) Alcohol (15) Hot water at 125C                                                                                                    |
|          | Window for entering the cound speed of page standard liquid, used only when option item 8 'Other'                                                                 |
| M21      | is selected in M20                                                                                                    |
| 100      | Window for entering the viscosity of the non-standard liquids, used only when option item 8 'Other'                                                               |
| W22      | is selected in M20                                                                                                    |
| M23      | Window for selecting transducer type, There are 22 types as following                                                                                             |
| 120      | 0. Standard M (The middle size)                                                                                                    |
|          | 1. Insertion Type C                                                                                                    |
|          | 2. Standard S                                                                                                    |
|          | 3. User Type                                                                                                    |
|          | 4. Standard B                                                                                                    |
|          | 5. Insertion Type B(45)                                                                                                    |
|          | 6. Standrad L (The large size transducers)                                                                                                    |
|          | 7. JH-Polysonics                                                                                                    |
|          | 8. Standard-HS (small size transducer for Handheld flow meter)                                                                                                    |
|          | 9. Standard-HM (middle size transducer for Handheld flow meter)                                                                                                   |
|          | 10. Standard-M1 (middle size transducer #1)                                                                                                    |
|          | 11. Standard-S1 (small size transducer #1)                                                                                                    |
|          | 12. Standard-L1 (large size transducer #1)                                                                                                    |
|          | 13. PI-Type                                                                                                    |
|          | 14. FS410 (middle size transducer for FUJI flow meter)                                                                                                    |
|          | 15. FS510 (large size transducer for FUJI flow meter)                                                                                                    |
|          | 16. Clamp-on TM-1 (Middle size transducer)                                                                                                    |
|          | 17. Insertion TC-1                                                                                                    |
|          | 18. Calmp-on TS-1 (Small size transducer)                                                                                                    |
|          | 19. Reserved                                                                                                    |
|          | 20. Clamp-on TL-1 (Large size transducer)                                                                                                    |
|          | 21. Insertion TLC-2                                                                                                    |
|          | If the user-type-transducer is selected, you need enter additional 4                                                                                              |
|          | user-type-wedge parameters that describe the user transducers.                                                                                                    |
|          | If the PI-type transducer is selected, you need enter additional 4 PI-type transducer                                                                             |
|          | parameters that describe the PI-type transducers                                                                                                    |
| M24      | Window for selecting the transducer mounting methods                                                                                                    |
|          | Four methods can be selected:                                                                                                    |
|          | (0) V-method (1) Z-method (2) N-method (3) W-method                                                                                                    |
| M25      | Display the transducer mounting spacing or distance                                                                                                    |
| M26      | (1) A switch for the parameters in flash memory will be loaded when power is                                                                                      |
| 120      | turned on. The default option is that the parameters will be loaded. If this switch                                                                               |
|          | is not turned on, the system will try to use the parameters in the system RAM, if LRF-2000M                                                                       |
|          | Ultrasonic Flow Module/RTU                                                                                                    |
|          | - 15 -                                                                                                    |
|          | these parameters are ok, otherwise the system will load the parameters in                                                                                         |
|          | flash memory                                                                                                    |
|          | (2) Function to store the current parameters into the flash memory, so that these                                                                                 |
|          | parameters will be solidified and will be loaded as the default parameters every                                                                                  |
|          | time when power is turned on.                                                                                                    |
| M27      | Entry to store to or restore from the internal Flash memory, as many as 9 different                                                                               |
| NIC. /   | pipe parameter configurations                                                                                                    |
|          | To save or load the current setup parameter, use the going up or going down keys                                                                                  |

|        | to change the address number, press 'ENT' key, and use going down or going up                      |
|--------|----------------------------------------------------------------------------------------------------|
|        | keys to select to save to or load from the memory.                                                 |
| M28    | Entry to determine whether or not to hold (or to keep) the last good value when poor signal        |
| 1120   | condition occurs. YES is the default setup.                                                        |
| M20    | Entry to setup empty signal threshold. When the signal is less than this threshold,                |
| W29    | the pipe is regarded as empty pipe, and the flow meter will not totalize flow.                     |
|        | This is based on the fact that, for most occasions, when pipe is empty, the                        |
|        | transducer would still receive signal, just smaller than normal, As a result, The flow             |
|        | meter would show normal operation, which is not correct.                                           |
|        | Make sure that the entered value must be less than the normal signal strength.                     |
|        | When much noisy signals are received, to make sure the flow meter will not                         |
|        | incorrectly totalize flow, there is also a 'Q' threshold should be entered in M.5                  |
| M30    | Window for selecting unit system. The conversion English to Metric or vice versa will              |
|        | not affect the unit for totalizers.                                                                |
| 431    | Window for selecting flow rate unit system.                                                        |
| 101    | Flow rate can be in                                                                                |
|        | 0. Cubic meter short for (m3)                                                                      |
|        | 1. Liter (I)                                                                                       |
|        | 2. USA gallon (gal)                                                                                |
|        | 3. Imperial Gallon (igl)                                                                           |
|        | 4. Million USA gallon (mgl)                                                                        |
|        | 5. Cubic feet (cf)                                                                                 |
|        | 6. USA liquid barrel (bal)                                                                         |
|        | 7. Oil barrel (ob)                                                                                 |
|        | The flow unit in terms of time can be per day, per hour, per minute or per second.                 |
|        | So there are 32 different flow rate units in total for selection.                                  |
| M32    | Window for selecting the totalizers unit. Available units are the same as those in M31             |
| M33    | Window for setting the totalizer multiplying factor                                                |
| 1000   | The multiplying factor ranges from 0.001 to 10000. Factory default is 1                            |
| M34    | Turn on or turn off the NET totalizer                                                              |
| M35    | Turn on or turn off the POS (positive) totalizer                                                   |
| M36    | Turn on or turn off the NEG(negative) totalizer                                                    |
| 107    | (1) Totalizer reset                                                                                |
| M37    | (2) Restore the factory default settings parameters. Press the dot key followed by the backspace   |
|        | key. Attention, It is recommended to make note on the parameters before doing the restoration      |
| 100    | Manual totalizer used for easier calibration. Press a key to start and press a key to              |
| W38    | stop the manual totalizer.                                                                         |
| 100    | Interface Language selection. The selection could also be changed automatically by the system, if  |
| M39    | English LCD display is used as the display device.                                                 |
|        | Flow rate damper for a stable value. The damping parameter ranges form 0 to 999                    |
| M40    | seconds. 0 means there is no damping. Factory default is 10 seconds                                |
| M4.1   | Low flow rate (or zero flow rate) cut-off to avoid invalid accumulation.                           |
| VI-+ I | Zero calibration/Zero point eatur. Make sure the liquid is the size is not running while doing the |
| M42    | setup.                                                                                             |
|        | Clear the zero point value, and restore the solidified zero point value.                           |
| M43    | Set up a flow blas. Generally this value should be 0                                               |
| M44    |                                                                                                    |
| M45    | Flow rate scale factor. The default value is '1'.                                                  |
|        | keep this value as 't', when no calibration has been made.                                         |

| M46  | Networks address identification number. Any integer can be entered except                            |
|------|----------------------------------------------------------------------------------------------------|
|      | 13(0DH, carriage return), 10 (0AH, line feeding), 42 (2AH), 38, 65535.                               |
|      | Every set of the instrument in a network environment should have a unique IDN.                       |
|      | Please refer to the chapter for communication.                                                       |
| M47  | System locker to avoid modification of the system parameters.                                        |
|      | If password is forgotten, you could send a command 'LOCK0' to the serial input to                    |
|      | unlock. Or you can write 0 to REGISTER49-50 under MODBUS protocol.                                   |
| M48  | Entry to linearity correcting data inputs. By using of this function, the non-linearity              |
|      | of flow meter will be corrected. Correcting data shall be obtained by careful calibration.           |
| M49  | Displays the input contents for the serial port.                                                     |
|      | By checking the displays, you can know if the communication is ok.                                   |
| M50  | Switches for the built-in data logger. There are as many as 22 different items can be                |
|      | chosen. To turn this function, select 'YES' the system will ask for selecting the items.             |
|      | There are 22 items available. Turn on all those items you want to output                             |
| M51  | Window to setup the time of scheduled output function (data logger, or                               |
|      | Thermo-printer). This includes start time, time interval and how many times of                       |
|      | output. When a number great than 8000 entered for the times of output, It means                      |
|      | the output will be keeping always. The minimum time interval is 1 second and the                     |
|      | maximum is 24 hours.                                                                                 |
| M52  | Data logging direction control.                                                                      |
|      | <ol> <li>If 'Send to RS485' is selected, all the data produced by the data logger will be</li> </ol> |
|      | transmitted out through the RS-232/RS485 interface                                                   |
|      | (2) If 'To the internal serial BUS is selected, the data will be transmitted to the                  |
|      | internal serial bus which allows a thermal printer, or a 4-20mA analog output                        |
|      | module, to be connected to it.                                                                       |
| M53  | Display analog inputs, AI5, current value and its corresponding temperature or                       |
|      | pressure or liquid level value.                                                                      |
| M54  | Pulse width setup for the OCT (OCT1) output. Minimum is 6 mS, maximum is 1 000 mS                    |
| M55  | Select analog output (4-20mA current loop, or CL) mode. Available options:                           |
|      | (0) 4-20mA output mode (setup the output range from 4-20mA)                                          |
|      | <ol> <li>0-20mA output mode (setup the output range from 4-20mA, This mode can only</li> </ol>       |
|      | be used with Version-15 flow meter)                                                                  |
|      | (2) Serial port controls 0-20mA                                                                      |
|      | (3) 4-20mA corresponding fluid sound speed                                                           |
|      | (4) 20-4-20mA mode                                                                                   |
|      | (5) 0-4-20mA mode (can only be used with Version-15 flow meter)                                      |
|      | (6)20-0-20mA mode(can only be used with Version-15 flow meter)                                       |
|      | (7) 4-20mA corresponding flow velocity                                                               |
|      | (8)4-20mA corresponding heat flow rate                                                               |
| M56  | 4mA or 0mA output value,                                                                             |
|      | Set the value which corresponds to 4mA or 0mA output current (4mA or 0mA is                          |
|      | determined by the setting in M55)                                                                    |
| M57  | 20mA output value,                                                                                   |
|      | Set the value which corresponds to 20mA output current                                               |
| M58  | Current loop verification                                                                            |
|      | Check if the current loop is calibrated correctly.                                                   |
| M59  | Display the present output current of current loop circuit.                                          |
| 1400 | Setup system date and time. Press ENT for modification. Use the dot key to skip the                  |
| M60  | digits that need no modification.                                                                    |

| M61   | Display Version information and Electronic Serial Number (ESN) that is unique for            |
|-------|----------------------------------------------------------------------------------------------|
| WOT   | each flow meter.                                                                             |
|       | The users may employ the ESN for instrumentation management                                  |
| Mea   | RS-232/RS485 setup. All the devices connected with flow meter should have                    |
| 102   | matched serial configuration.                                                                |
|       | The following parameters can be configured: Baud rate (300 to 19200 bps), parity,            |
|       | data bits (always is 8), stop bits                                                           |
| Mea   | Select communication protocol.                                                               |
| 1003  | Factory default is 'MODBUS ASCII. this is a mode for MODBUS-ASCII, Meter-BUS,                |
|       | Fuji Extended Protocol                                                                       |
|       | If you are going using MODBUS-RTU you have to select 'MODBUS_RTU'.                           |
| MGA   | Al3 value range.                                                                             |
| 1004  | Used to enter temperature/pressure values that are corresponding to 4mA and                  |
|       | 20mA input current. The display values have no unit, so that they can present any            |
|       | physical parameter.                                                                          |
| M65   | Al4 value range. Used to enter temperature/pressure values that are corresponding to 4mA and |
| W05   | 20mA input current.                                                                          |
| Mee   | AI5 value range. Used to enter temperature/pressure values that are corresponding to 4mA and |
| NIOO  | 20mA input current.                                                                          |
| MER   | Window to setup the minimum flow rate value which corresponds to the lower                   |
| IVIOO | frequency limit of the frequency output.                                                     |
| Meo   | Windows to setup the maximum flow Rate value that corresponds to the upper                   |
| 1009  | frequency limit of the frequency output.                                                     |
| 1470  | LCD display backlight control. The entered value indicates how many seconds the              |
| WI70  | backlight will be on with every key pressing. If the enter value is great than 50000         |
|       | seconds, It means that the backlight will always keeping on.                                 |
| M71   | LCD contrast control. The LCD will become darker or brighter when a value is entered.        |
| MOO   | Display signal strengths S (one for upstream and one for downstream), and signal             |
| M90   | quality Q value.                                                                             |
|       | Signal strength is presented by 00.0 to 99.9, the bigger the value, the bigger the           |
|       | signal strength will be, and more reliable readings will be made.                            |
|       | Q value is presented by 00 to 99, the bigger the better. It should at least be great         |
|       | than 50 for normal operations.                                                               |
| M00   | Displays the estimated fluid sound velocity. If this value has an obvious difference         |
| W192  | with the actual fluid sound speed, pipe parameters entered and the transducer                |
|       | installation should be checked again.                                                        |

# **INSTALLATION STEPS**

1- Enter MENU 11 window to input the digits for the pipe outer diameter, and then press ENT key.

2- Enter MENU 12 window to nput the digits for the pipe outer diameter and then press ENT key.

3- Enter MENU 14 window to select the intended pipe material.

4- Enter MENU 16 window to select the liner material.

5- Enter MENU 18 window to add the liner thickness.

6- Enter MENU 20 window to select the proper liquid.

7- Enter MENU 23 window to select the proper transducer type.

8- Enter MENU 24 window to select the proper transducer mounting method.

9- Enter MENU 25 window to check up the installation space.

10- Enter MENU 90 window to check up signal strength and quality.

11- Enter MENU 20 window to check up the working status, "R" means work well.

12-Enter MENU 20 window to check up the measuring data.

13- After setting parameter, remember to store parameter in MENU 26, to avoid parameter lose after turn off.

# TRANSDUCER MOUNTING ALLOCATIONS

The first step in the installation process is the selection of an optimum location in order to obtain a more accurate measurement. For this to be completed effectively, a basic knowledge about the piping and its plumbing system would be advisable. An optimum location would be defined as a straight pipe length full of liquid that is to be measured. The piping can be in vertical or horizontal position. The following table shows:

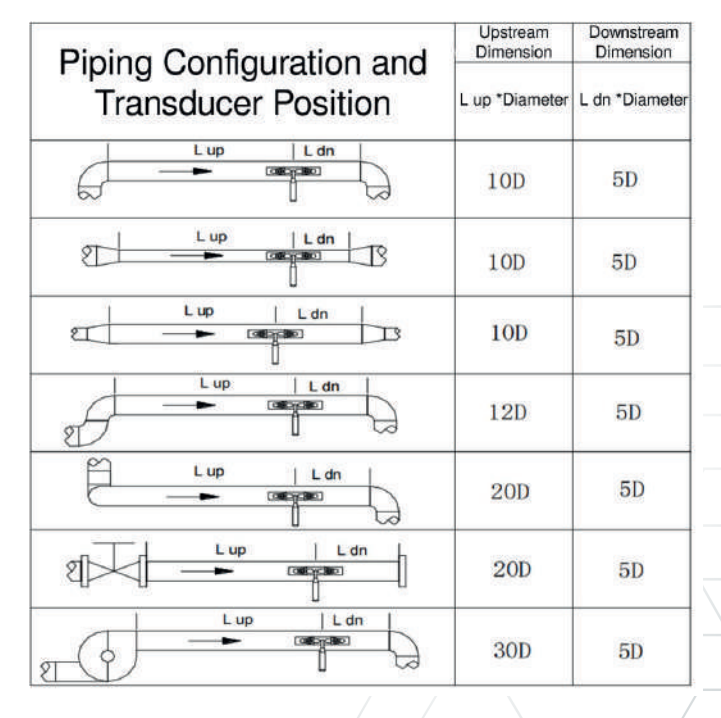

### **EXAMPLES OF OPTIMUM LOCATIONS**

1- Install the transducers on a longer length of the straight pipe.

2- Make sure that the temperature on the location does not exceed the range for the transducers. Generally speaking, the closer to the room temperature, the better.

3- Take the pipe fouling into consideration. Select a straight length of a relatively newer pipe.

4- Some pipes have a kind of plastic liner, and between the outer pipe and the liner there may be a certain thickness difference that will prevent the ultrasonic waves from direct traveling. Such conditions will make the measurement very difficult. Whenever possible, try to avoid this kind of pipes.

5- Clean any dust and rust. For a better result, polishing the pipe with a sander is strongly recommended.

6- Apply adequate coupler to the spot where the transducers are to be installed and leave no gap between the pipe surface and the transducers.

7- To avoid gas bubbles inside the upper part of the pipe, the transducers should be installed horizontally by the side of the pipe.

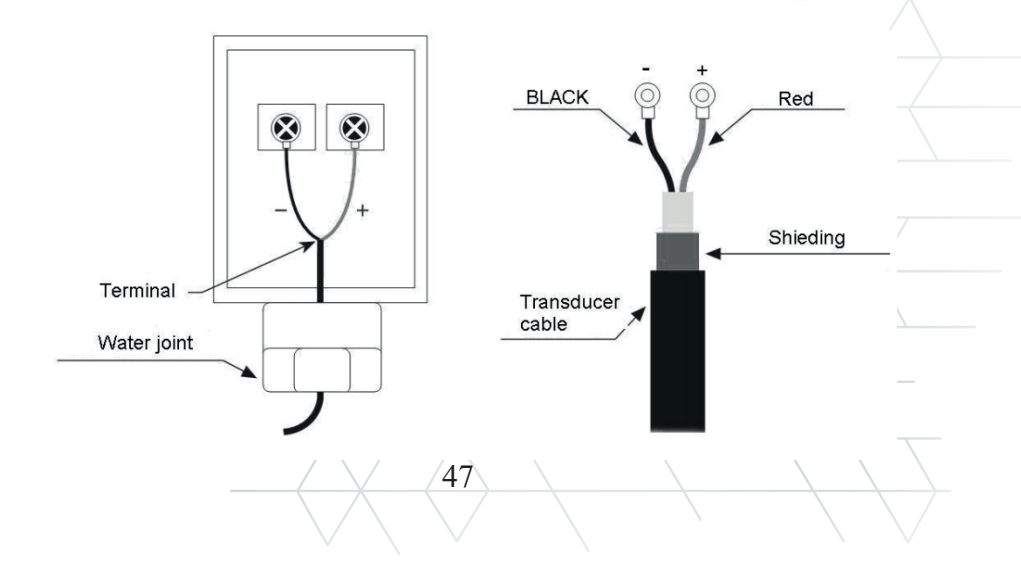

### V-method Installation

V-method installation is the most widely mode for daily measurement with pipe inner diameters ranging from 15 mm to 200 mm. It is also called reflective mode.

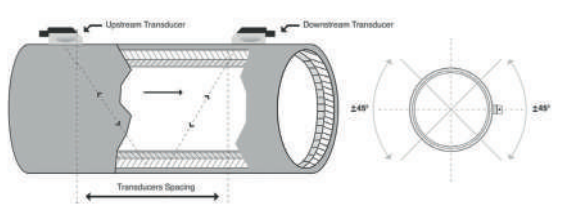

### **Z-method Installation**

Z-method is commonly used when the pipe diameter is above 200mm.

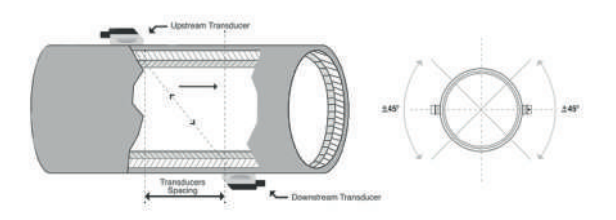

### W-method Installation

W-method is usually used on pipes with a diameter from 32mm to 50mm.

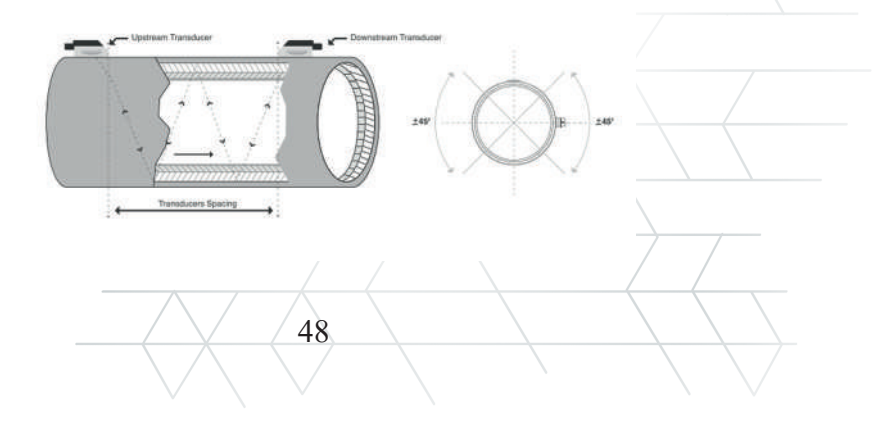

| Error<br>code | Correspondent<br>Message<br>displayed on M08                                        | Causes                                                                                                    | Counter-measures                                                                                                 |
|---------------|-------------------------------------------------------------------------------------|----------------------------------------------------------------------------------------------------|----------------------------------------------------------------------------------------------------|
| R             | System Normal                                                                       | No error                                                                                                    |                                                                                                    |
| I             | Detect No Signal                                                                    | <ul> <li>No signal detected</li> <li>Transducers<br/>installed properly.</li> <li>Too much fouling.</li> <li>Pipe liners are too<br/>thick</li> <li>Transducer cords<br/>are not properly<br/>connected</li> </ul> | <ul> <li>Relocate<br/>measuring<br/>location</li> <li>Clean the<br/>spot</li> <li>Check the<br/>cords</li> </ul> |
| J             | Hardware Error                                                                      | Hardware problem                                                                                                    | Contact the factory                                                                                              |
| Н             | PoorSig Detected                                                                    | <ul> <li>Poor signal<br/>detected.</li> <li>Transducers<br/>installed improperly.</li> <li>Too much fouling.</li> <li>Pipe liners are too<br/>thick</li> <li>Problem with<br/>transducers cords</li> </ul>         | <ul> <li>Relocate<br/>measuring<br/>place</li> <li>Clean the<br/>spot</li> <li>Check the<br/>coupler</li> </ul>  |
| F             | System RAM Error<br>Date time Error<br>CPU or IRQ Error<br>• Rom<br>parite<br>error | <ul> <li>Temporary problems<br/>with RAM, RTC</li> <li>Permanent problems<br/>with hardware</li> </ul>                                                                                                    | <ul> <li>Power on again</li> <li>Contact factory</li> </ul>                                                      |
| G             | Adjusting Gain                                                                      | Instrument is in the progress of<br>adjusting the gain for the<br>signal, and the number<br>indicates the<br>progressive steps                                                                                     |                                                                                                    |
| К             | Empty pipe                                                                          | No liquid inside pipe<br>Setup error on M29                                                                                                    | Relocate where<br>the pipe is full of<br>Liquid. Enter 0 on M29                                                  |

# NOTES

|          | •••••                                   |                                         | • • • • • • • • • • • • • • • • • • • • |
|----------|-----------------------------------------|-----------------------------------------|-----------------------------------------|
|          | //////                                  | ·                                       | •••••                                   |
|          |                                         |                                         |                                         |
| /        |                                         |                                         | •••••                                   |
|          | ••••••                                  |                                         | •••••                                   |
| ······   | ••••••••••••••••••••••••••••            | ••••••                                  | •••••                                   |
| <u> </u> | ••••••                                  |                                         | •••••                                   |
| /        | •••••                                   |                                         |                                         |
|          | ••••••                                  |                                         | •••••                                   |
| /        | • • • • • • • • • • • • • • • • • • • • |                                         | •••••                                   |
|          | ••••••                                  | ••••••••••••••••••••••••                | •••••                                   |
| <u> </u> | • • • • • • • • • • • • • • • • • • • • |                                         | •••••                                   |
| •••••    | ••••••                                  |                                         | •••••                                   |
| •••••    |                                         |                                         | •••••                                   |
| •••••    |                                         |                                         | •••••                                   |
| •••••    | • • • • • • • • • • • • • • • • • • • • |                                         | • • • • • • • • • • • • • • • • • • • • |
| •••••    | • • • • • • • • • • • • • • • • • • • • |                                         |                                         |
| •••••    |                                         |                                         | ······                                  |
| •••••    |                                         |                                         |                                         |
| •••••    |                                         |                                         |                                         |
| •••••    | • • • • • • • • • • • • • • • • • • • • |                                         |                                         |
| •••••    | • • • • • • • • • • • • • • • • • • • • |                                         |                                         |
| •••••    | • • • • • • • • • • • • • • • • • • • • |                                         |                                         |
| •••••    | • • • • • • • • • • • • • • • • • • • • |                                         |                                         |
| •••••    |                                         |                                         |                                         |
| •••••    |                                         |                                         |                                         |
|          | ······                                  | ·····/·····                             |                                         |
|          | ·····×                                  | ~~~~~~~~~~~~~~~~~~~~~~~~~~~~~~~~~~~~~~~ | ······                                  |
| •••••    | <u>_</u>                                |                                         |                                         |
|          | 50                                      |                                         |                                         |

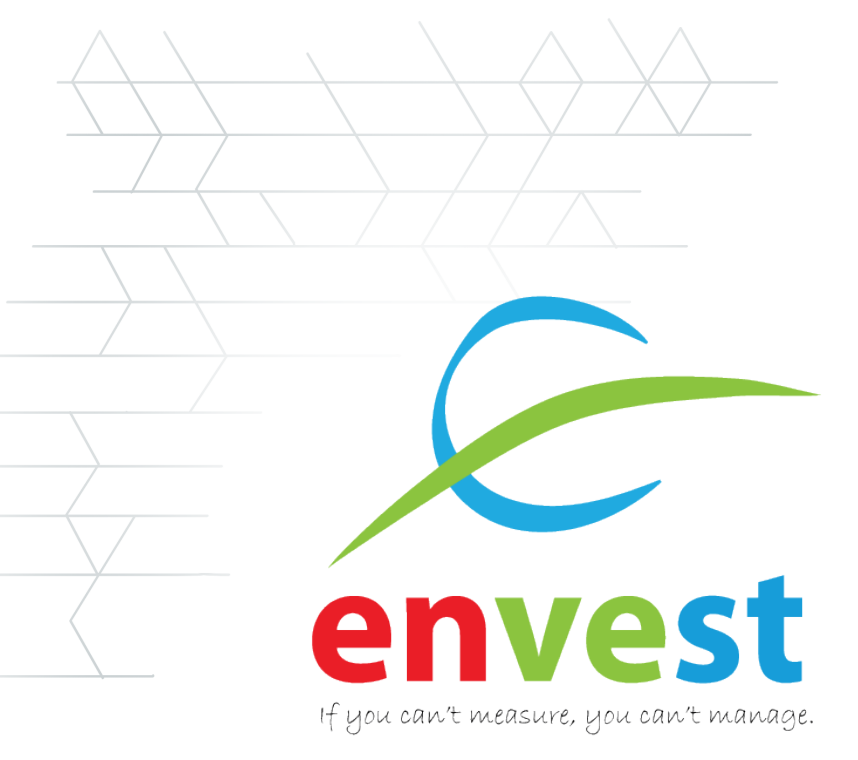

### **CONTACT INFO**

Envest Energy and Water Technologies Ltd. Co

| Centre       | : Altınoluk Mh. Fatih Sultan Mehmet Blv. |
|--------------|------------------------------------------|
| R&D Office   | NO. 72/2 30030 Melikyazi/KATSERI/TURKET  |
| nad Onice    |                                          |
|              | Melikgazi/KAYSERI                        |
| Phone        | : +90 352 224 01 82                      |
| 7/24 Support | : +90 533 205 20 38                      |
| E-mail –     | : sales@envest.com.tr                    |
| Web          | : www.envest.com.tr                      |